BECKHOFF New Automation Technology

Manual | EN TF6620 TwinCAT 3 | S7 Communication

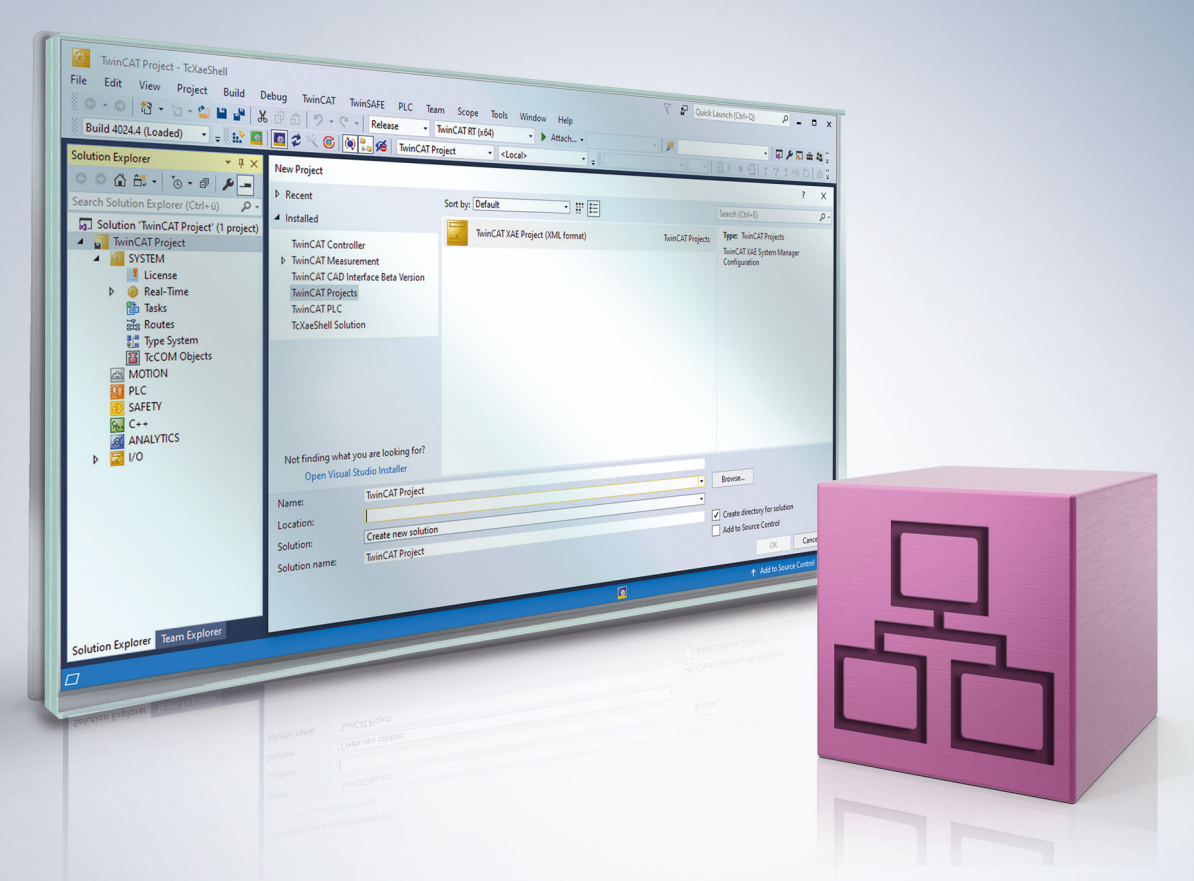

# Table of contents

| 1 | Foreword                |                                       |    |  |  |
|---|-------------------------|---------------------------------------|----|--|--|
|   | 1.1                     | Notes on the documentation            | 5  |  |  |
|   | 1.2                     | For your safety                       | 5  |  |  |
|   | 1.3                     | Notes on information security         | 7  |  |  |
|   | 1.4                     | Documentation issue status            | 7  |  |  |
| 2 | Over                    | view                                  | 8  |  |  |
| 3 | Insta                   | Illation                              | 9  |  |  |
|   | 3.1                     | System requirements                   | 9  |  |  |
|   | 3.2                     | Installation                          | 9  |  |  |
|   | 3.3                     | Installation from TwinCAT 4026        | 12 |  |  |
|   | 3.4                     | Licensing                             | 12 |  |  |
| 4 | Tech                    | inical introduction                   | 15 |  |  |
|   | 4.1                     | Getting started                       | 15 |  |  |
|   | 4.2                     | Mapping vs. PLC library               | 20 |  |  |
|   | 4.3                     | SingleRequest vs. CyclicRequest       | 21 |  |  |
|   | 4.4                     | Symbol server interface               | 22 |  |  |
|   | 4.5                     | Importing and exporting data points   | 25 |  |  |
|   | 4.6                     | Supported systems and functionalities | 26 |  |  |
|   | 4.7                     | Technical restrictions                | 26 |  |  |
|   | 4.8                     | Activating the S7 protocol access     | 27 |  |  |
|   | 4.9                     | Optimization options                  | 29 |  |  |
|   | 4.10                    | String lengths                        | 33 |  |  |
| 5 | PLC                     | API                                   | 35 |  |  |
|   | 5.1                     | Tc3_S7Comm                            | 35 |  |  |
|   |                         | 5.1.1 Function blocks                 | 35 |  |  |
|   |                         | 5.1.2 Data types                      | 59 |  |  |
| 6 | Samp                    | ples                                  | 61 |  |  |
| 7 | Appendix                |                                       |    |  |  |
|   | 7.1 Troubleshooting     |                                       |    |  |  |
|   | 7.2 Support and Service |                                       |    |  |  |

# BECKHOFF

# 1 Foreword

## **1.1** Notes on the documentation

This description is intended exclusively for trained specialists in control and automation technology who are familiar with the applicable national standards.

The documentation and the following notes and explanations must be complied with when installing and commissioning the components.

The trained specialists must always use the current valid documentation.

The trained specialists must ensure that the application and use of the products described is in line with all safety requirements, including all relevant laws, regulations, guidelines, and standards.

### Disclaimer

The documentation has been compiled with care. The products described are, however, constantly under development.

We reserve the right to revise and change the documentation at any time and without notice. Claims to modify products that have already been supplied may not be made on the basis of the data, diagrams, and descriptions in this documentation.

### Trademarks

Beckhoff<sup>®</sup>, ATRO<sup>®</sup>, EtherCAT<sup>®</sup>, EtherCAT G<sup>®</sup>, EtherCAT G10<sup>®</sup>, EtherCAT P<sup>®</sup>, MX-System<sup>®</sup>, Safety over EtherCAT<sup>®</sup>, TC/BSD<sup>®</sup>, TwinCAT<sup>®</sup>, TwinCAT/BSD<sup>®</sup>, TwinSAFE<sup>®</sup>, XFC<sup>®</sup>, XPlanar<sup>®</sup>, and XTS<sup>®</sup> are registered and licensed trademarks of Beckhoff Automation GmbH.

If third parties make use of the designations or trademarks contained in this publication for their own purposes, this could infringe upon the rights of the owners of the said designations.

# Ether**CAT.**

EtherCAT<sup>®</sup> is a registered trademark and patented technology, licensed by Beckhoff Automation GmbH, Germany.

### Copyright

© Beckhoff Automation GmbH & Co. KG, Germany.

The distribution and reproduction of this document, as well as the use and communication of its contents without express authorization, are prohibited.

Offenders will be held liable for the payment of damages. All rights reserved in the event that a patent, utility model, or design are registered.

### Third-party trademarks

Trademarks of third parties may be used in this documentation. You can find the trademark notices here: <u>https://www.beckhoff.com/trademarks</u>.

## **1.2** For your safety

### Safety regulations

Read the following explanations for your safety.

Always observe and follow product-specific safety instructions, which you may find at the appropriate places in this document.

### Exclusion of liability

All the components are supplied in particular hardware and software configurations which are appropriate for the application. Modifications to hardware or software configurations other than those described in the documentation are not permitted, and nullify the liability of Beckhoff Automation GmbH & Co. KG.

## **Personnel qualification**

This description is only intended for trained specialists in control, automation, and drive technology who are familiar with the applicable national standards.

#### Signal words

The signal words used in the documentation are classified below. In order to prevent injury and damage to persons and property, read and follow the safety and warning notices.

### Personal injury warnings

Hazard with high risk of death or serious injury.

**WARNING** 

Hazard with medium risk of death or serious injury.

There is a low-risk hazard that could result in medium or minor injury.

#### Warning of damage to property or environment

NOTICE

The environment, equipment, or data may be damaged.

#### Information on handling the product

This information includes, for example: recommendations for action, assistance or further information on the product.

## **1.3** Notes on information security

The products of Beckhoff Automation GmbH & Co. KG (Beckhoff), insofar as they can be accessed online, are equipped with security functions that support the secure operation of plants, systems, machines and networks. Despite the security functions, the creation, implementation and constant updating of a holistic security concept for the operation are necessary to protect the respective plant, system, machine and networks against cyber threats. The products sold by Beckhoff are only part of the overall security concept. The customer is responsible for preventing unauthorized access by third parties to its equipment, systems, machines and networks. The latter should be connected to the corporate network or the Internet only if appropriate protective measures have been set up.

In addition, the recommendations from Beckhoff regarding appropriate protective measures should be observed. Further information regarding information security and industrial security can be found in our <u>https://www.beckhoff.com/secguide</u>.

Beckhoff products and solutions undergo continuous further development. This also applies to security functions. In light of this continuous further development, Beckhoff expressly recommends that the products are kept up to date at all times and that updates are installed for the products once they have been made available. Using outdated or unsupported product versions can increase the risk of cyber threats.

To stay informed about information security for Beckhoff products, subscribe to the RSS feed at <u>https://www.beckhoff.com/secinfo</u>.

## **1.4** Documentation issue status

| Version | Change                   |
|---------|--------------------------|
| 1.5.x   | New:                     |
|         | AddReadByteArray [▶ 41]  |
|         | AddWriteByteArray [▶ 45] |

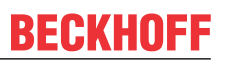

# 2 Overview

TwinCAT S7 Communication enables data to be exchanged between the TwinCAT system and a Siemens S7 controller. The product is available both in the form of an easy to configure TwinCAT I/O device as well as a PLC library. The underlying protocol implementation is based on the TwinCAT TCP/UDP RT driver and allows read/write commands to be placed on absolutely addressed variables of an S7 controller, whereby various <u>S7 systems and functionalities [ $\blacktriangleright$  26] are supported.</u>

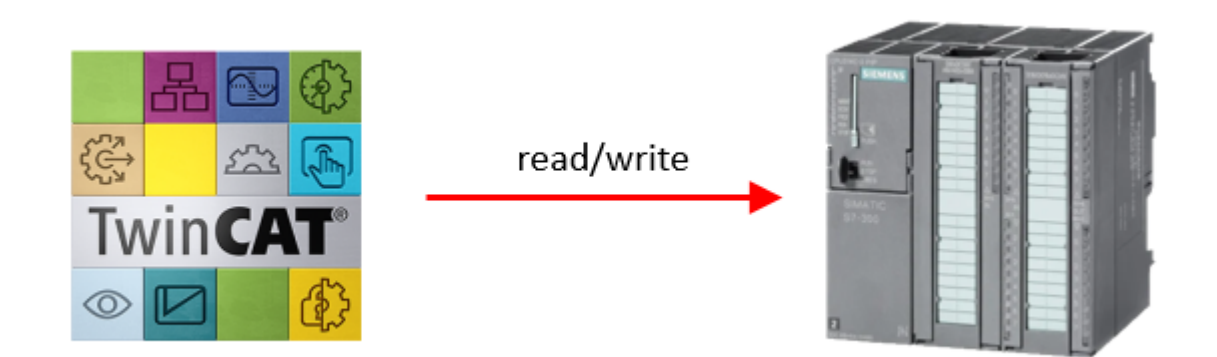

# 3 Installation

# 3.1 System requirements

| Technical data               | Description                                           |  |  |
|------------------------------|-------------------------------------------------------|--|--|
| Operating system             | Windows 10, TwinCAT/BSD                               |  |  |
| Target platform              | PC architecture (x86, x64)                            |  |  |
| Minimum TwinCAT version      | TwinCAT 3.1 Build 4024.11 or higher (Windows)         |  |  |
|                              | TwinCAT 3.1 Build 4024.12 or higher (TwinCAT/<br>BSD) |  |  |
| Required TwinCAT setup level | TwinCAT 3 XAE, XAR                                    |  |  |
| Required TwinCAT license     | TF6620 TC3 S7 Communication                           |  |  |

## 3.2 Installation

## Setup installation (TwinCAT 3.1 Build 4024)

The following section describes how to install the TwinCAT 3 function for Windows-based operating systems.

- ✓ The TwinCAT 3 function setup file was downloaded from the Beckhoff website.
- 1. Run the setup file as administrator. To do this, select the **Run As Admin** command in the context menu of the file.
  - $\Rightarrow$  The installation dialog opens.
- 2. Accept the end user licensing agreement and click Next.

|                                                                                                    | ×       |
|----------------------------------------------------------------------------------------------------|---------|
| License Agreement Please read the following license agreement carefully.                                                                                                    | 5       |
| Software Usage Agreement for Beckhoff Software Products                                                                                                    |         |
| <ul> <li>§ 1 Subject Matter of this Agreement</li> <li>(1) Licensor grants Licensee a non-transferable, non-exclusive right to use the data processing applications specified in Appendix 1 hereto (hereinafter called "Software") under the conditions specified hereinafter.</li> <li>(2) The Software shall be delivered to Licensee on machine-readable recording media as specified in Appendix 1, on which it is recorded as an object program in an executable status. One copy of the user documentation shall be part of the application and it shall be delivered to Licensee in printed form, or also on a machine-readable recording medium or online. The form the user documentation is delivered in is specified in Appendix 1. The Software and the documentation are hereinafter called "License Materials".</li> </ul> | i.<br>) |
| I accept the terms in the license agreement     Print     I do not accept the terms in the license agreement                                                                                                    |         |
| InstallShield < Back Next > Cancel                                                                                                    |         |

3. Enter your user data.

| Customer Information           |              |
|--------------------------------|--------------|
| Please enter your information. |              |
| <u>U</u> ser Name:             |              |
| Max Mustermann                 | j            |
| Organization:                  |              |
| Mustermann Inc.                |              |
|                                |              |
|                                |              |
|                                |              |
|                                |              |
|                                |              |
|                                |              |
| InstallShield                  |              |
| < Back N                       | ext > Cancel |

4. If you want to install the full version of the TwinCAT 3 function, select **Complete** as the installation type. If you want to install the TwinCAT 3 function components separately, select **Custom**.

| <b>;</b>                     |                                                                                                    |
|------------------------------|----------------------------------------------------------------------------------------------------|
| Setup Type<br>Choose the set | up type that best suits your needs.                                                                                                    |
| Please select a              | setup type.                                                                                                    |
| Complete                     | All program features will be installed to all installed TwinCAT 3 versions on your system. (Requires the most disk space.)                    |
| Custom                       | Choose which program features you want installed and to which<br>TwinCAT 3 version they will be installed. Recommended for<br>advanced users. |
| InstallShield                | < Back Next > Cancel                                                                                                    |

5. Click **Next**, then **Install** to start the installation.

|                                                                                                    | ×    |
|----------------------------------------------------------------------------------------------------|------|
| Ready to Install the Program The wizard is ready to begin installation.                                    | 5    |
| Click Install to begin the installation.                                                                   |      |
| If you want to review or change any of your installation settings, dick Back. Click Cance exit the wizard. | l to |
| InstallShield                                                                                              | cel  |

⇒ A dialog box informs you that the TwinCAT system must be stopped to proceed with the installation.

6. Confirm the dialog with Yes.

| TwinCAT Server Installation                                                                         | 3 |
|----------------------------------------------------------------------------------------------------|---|
| TwinCAT system has to be stopped before proceeding with installation.<br>Should TwinCAT be stopped? |   |
| Ves No                                                                                              |   |

7. Click Finish to exit the setup.

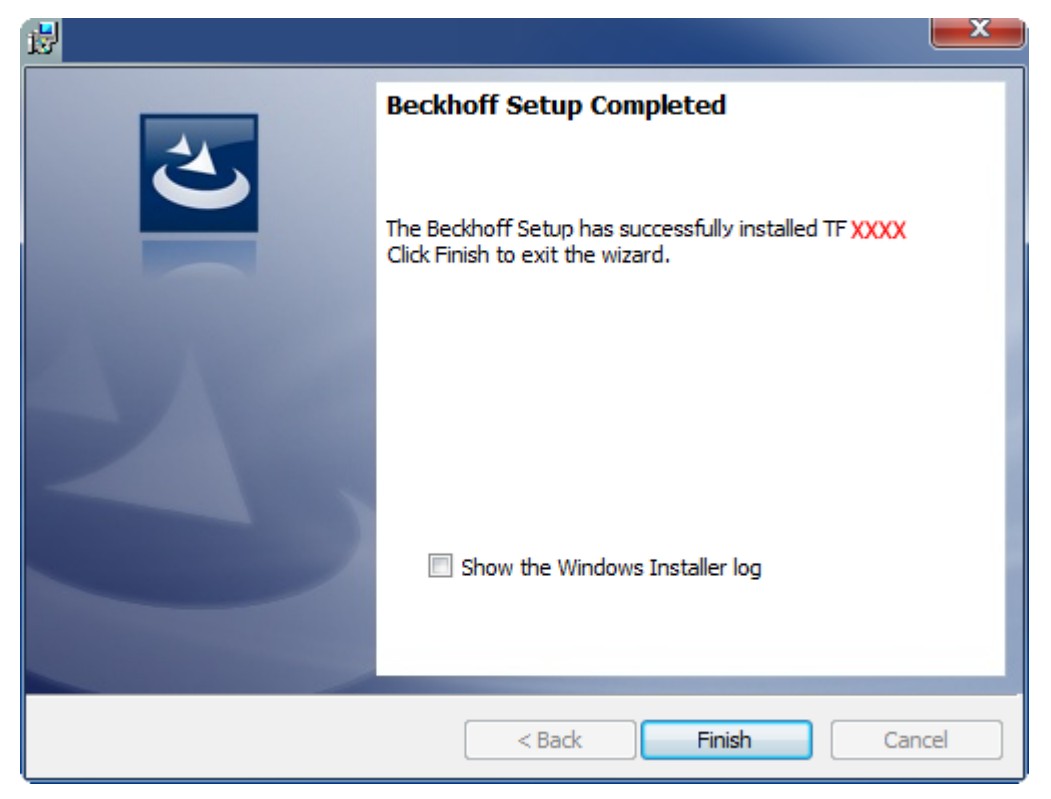

⇒ The TwinCAT 3 function has been installed successfully.

## 3.3 Installation from TwinCAT 4026

## TwinCAT Package Manager

If you are using TwinCAT 3.1 Build 4026 (and higher) on the Microsoft Windows operating system, you can install this function via the TwinCAT Package Manager, see <u>Installation documentation</u>.

Normally you install the function via the corresponding workload; however, you can also install the packages contained in the workload individually. This documentation briefly describes the installation process via the workload.

### Command line program TcPkg

You can use the TcPkg Command Line Interface (CLI) to display the available workloads on the system:

tcpkg list TF6620

You can use the following command to install the workload of the TF6620 TC3 S7 Communication Function.

```
tcpkg install TF6620.S7Communication.XAE
tcpkg install TF6620.S7Communication.XAR
```

## TwinCAT Package Manager UI

You can use the **U**ser Interface (UI) to display all available workloads and install them if required. To do this, follow the corresponding instructions in the interface.

## 3.4 Licensing

The TwinCAT 3 function can be activated as a full version or as a 7-day test version. Both license types can be activated via the TwinCAT 3 development environment (XAE).

## Licensing the full version of a TwinCAT 3 Function

A description of the procedure to license a full version can be found in the Beckhoff Information System in the documentation "<u>TwinCAT 3 Licensing</u>".

### Licensing the 7-day test version of a TwinCAT 3 Function

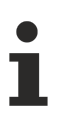

A 7-day test version cannot be enabled for a TwinCAT 3 license dongle.

- 1. Start the TwinCAT 3 development environment (XAE).
- 2. Open an existing TwinCAT 3 project or create a new project.
- 3. If you want to activate the license for a remote device, set the desired target system. To do this, select the target system from the **Choose Target System** drop-down list in the toolbar.
  - ⇒ The licensing settings always refer to the selected target system. When the project is activated on the target system, the corresponding TwinCAT 3 licenses are automatically copied to this system.
- 4. In the Solution Explorer, double-click License in the SYSTEM subtree.

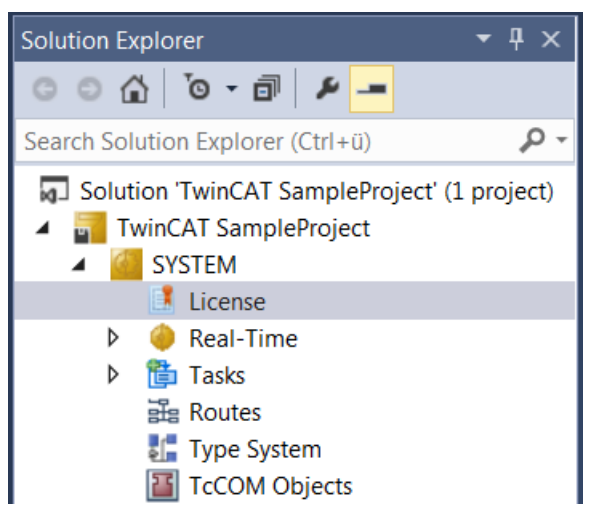

- ⇒ The TwinCAT 3 license manager opens.
- 5. Open the **Manage Licenses** tab. In the **Add License** column, check the check box for the license you want to add to your project (e.g. "TF4100 TC3 Controller Toolbox").

| 0 | Order Information (Runtime) Manage Licenses Project Licenses Online Licenses |           |                    |               |               |             |  |  |
|---|------------------------------------------------------------------------------|-----------|--------------------|---------------|---------------|-------------|--|--|
| l | Disable automatic detection of required licenses for project                 |           |                    |               |               |             |  |  |
|   | Order No                                                                     | License   | 1                  |               | Ad            | d License   |  |  |
|   | TF3601                                                                       | TC3 Cor   | ndition Monitorin  | g Level 2     |               | cpu license |  |  |
|   | TF3650                                                                       | TC3 Pov   | ver Monitoring     |               |               | cpu license |  |  |
|   | TF3680                                                                       | TC3 Filte | er                 |               |               | cpu license |  |  |
|   | TF3800                                                                       | TC3 Ma    | chine Learning Inf | erence Engine |               | cpu license |  |  |
|   | TF3810                                                                       | TC3 Neu   | ural Network Infer | ence Engine   |               | cpu license |  |  |
|   | TF3900                                                                       | TC3 Sola  | ar-Position-Algori | thm           |               | cpu license |  |  |
|   | TF4100                                                                       | TC3 Cor   | ntroller Toolbox   |               | $\overline{}$ | cpu license |  |  |
|   | TF4110                                                                       | TC3 Terr  | nperature-Control  | ler           |               | cpu license |  |  |
|   | TF4500                                                                       | TC3 Spe   | ech                |               |               | cpu license |  |  |
|   |                                                                              |           |                    |               | _             |             |  |  |

- 6. Open the Order Information (Runtime) tab.
  - ⇒ In the tabular overview of licenses, the previously selected license is displayed with the status "missing".

7. Click 7-Day Trial License... to activate the 7-day trial license.

| Order Information (Runtime)                | Project License   | s Online L   | icenses |        |  |
|--------------------------------------------|-------------------|--------------|---------|--------|--|
| License Device Tar                         | get (Hardware Id) |              | ~       | Add    |  |
| System Id:                                 |                   | Plat         | om:     |        |  |
| 2DB25408-B4CD-81DF-                        | 5488-6A3D9B49EF   | 19 oth       | er (91) | $\sim$ |  |
| License Request                            |                   |              |         |        |  |
| Provider: Beckhoff                         | Automation        | ~            | Generat | e File |  |
| License Id:                                |                   | Customer Id: |         |        |  |
| Comment:                                   |                   |              |         |        |  |
| License Activation                         |                   |              |         |        |  |
| 7 Days Trial License License Response File |                   |              |         | File   |  |

⇒ A dialog box opens, prompting you to enter the security code displayed in the dialog.

| Enter Security Code                              |        |  |  |  |
|--------------------------------------------------|--------|--|--|--|
| Please type the following 5 characters:<br>Kg8T4 | OK     |  |  |  |
|                                                  | Cancel |  |  |  |

- 8. Enter the code exactly as it is displayed and confirm the entry.
- 9. Confirm the subsequent dialog, which indicates the successful activation.
  - ⇒ In the tabular overview of licenses, the license status now indicates the expiry date of the license.
- 10. Restart the TwinCAT system.
- $\Rightarrow$  The 7-day trial version is enabled.

# 4 Technical introduction

# 4.1 Getting started

This documentation article is intended to allow you an initial, quick start in how to use this product. Following successful installation [ $\blacktriangleright$  9] and licensing [ $\blacktriangleright$  12], perform the following steps in order to establish a connection to an S7 controller and configure variables for the read/write access.

## Add an S7 Communication I/O device

1. As the TwinCAT S7 Communication product is based on the real-time Ethernet adapter, you first add a real-time Ethernet adapter (Multi Protocol Handler) as an I/O device to your TwinCAT configuration. To do so, select **Add New Item.**.

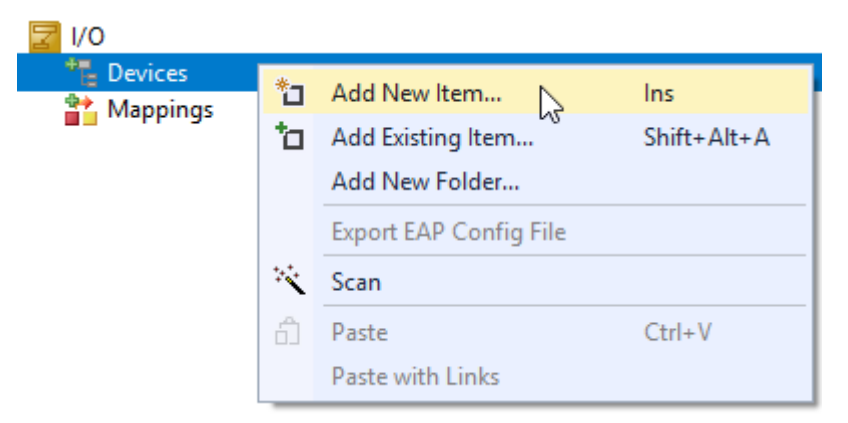

2. In the Insert Device dialog you confirm the selection **Real-Time Ethernet Adapter (Multi Protocol Handler)** with **OK** 

| Insert Device |                                                                                                    |   | ×                                                                   |
|---------------|----------------------------------------------------------------------------------------------------|---|---------------------------------------------------------------------|
| Type:         | EtherCAT<br>Ethernet<br>Real-Time Ethernet Adapter (Multiple Protocol Handler)<br>Real-Time Ethernet Protocol (BK90xx, A×2000-B900)<br>Virtual Ethernet Interface<br>Int Mqtt Device<br>Int Mqtt Controller<br>TC3 External Sync (CCAT)<br>Profibus DP<br>Profinet<br>CANopen<br>DeviceNet<br>EtherNet/IP<br>EtherNet/IP<br>SERCOS interface<br>USB<br>BACnet | < | Ok<br>Cancel<br>Target Type<br>PC only<br>CX only<br>BX only<br>All |
| Name: D       | Device 1                                                                                                    |   |                                                                     |

3. You then link this adapter with the network interface card correspondingly configured for this.

4. In the next step you add a TCP/UDP RT module below the real-time Ethernet adapter. To do so, select Add Object(s)..

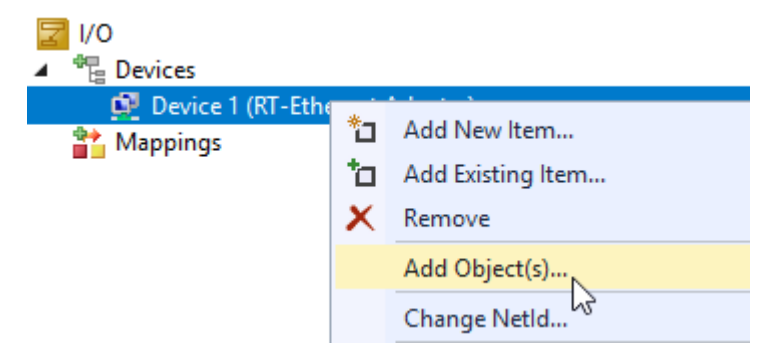

5. Confirm the TCP/UDP RT Module selection with OK.

| Insert TcCom Object |                                                                                                    |                                              |                                                                |  |  |
|---------------------|----------------------------------------------------------------------------------------------------|----------------------------------------------|----------------------------------------------------------------|--|--|
| Search:             | Name:                                                                                                    | Device 1 (RT-Ethernet Adapter)_Obj1 (TCP/UDP | OK                                                             |  |  |
| <u>T</u> ype:       | Beckhoff Automation GmbH     BAC BACnet Modules     NC Objects     OPC Unified Architecture     Application Runtime     Analytics     Iot     TcloEth Modules     Index International International Internatione Internatione |                                              | Cancel <u>Multiple: 1 + + + + + + + + + + + + + + + + + + </u> |  |  |
|                     |                                                                                                    |                                              |                                                                |  |  |

 Then you add an S7 Connector to the TCP/UDP RT module. Several S7 Connectors can be added. For this purpose, also bear in mind the instructions about any possible <u>Technical Restrictions</u> [▶ <u>26</u>]. To do so, select Add New Item...

| ☑ I/O                              |            |                   |
|------------------------------------|------------|-------------------|
| ▲ 📲 Devices                        |            |                   |
| 🔺 💇 Device 1 (RT-Ethernet Adapter) | )          |                   |
| 🔡 Device 1 (RT-Ethernet Adap       |            |                   |
| 📸 Mappings                         | ۳۵         | Add New Item      |
|                                    | <b>*</b> 0 | Add Existing Item |

again.

Г

7. In the dialog that opens, press **OK** to add the **S7 Connector (Module)**.

| Insert TcC | om Object                                                                                                    |                           |
|------------|----------------------------------------------------------------------------------------------------|---------------------------|
| Search:    | Name: Object1 (S7 Connector)                                                                                            | OK                        |
| Туре:      | Beckhoff Automation GmbH     S7Comm     S7Connector [Module]     TcloEth Modules     Modbus Server - Demo Only [Module] | Cancel<br>Multiple: 1     |
|            |                                                                                                    | Insert Instance<br>Reload |

⇒ The finished I/O configuration should then look like this:

| ☑ I/O                                            |
|--------------------------------------------------|
| Pevices                                          |
| 🔺 👰 Device 1 (RT-Ethernet Adapter)               |
| Device 1 (RT-Ethernet Adapter)_Obj1 (TCP/UDP RT) |
| 🔺 🛂 Object1 (S7 Connector)                       |
| Status                                           |
| Control                                          |

## Configuring the connection parameters

Once you have added the I/O device, you can define the connection parameters for the Siemens S7 Controller on the S7 Connector.

1. To do so, double click on the S7 Connector.

| vinCAT Project75                                        |          |
|---------------------------------------------------------|----------|
| General Properties                                      |          |
| Siemens Controlle                                       | r        |
| IP Address                                              | 0.0.0.0  |
| CPU Type                                                | \$7300 V |
| Rack                                                    | 0        |
| Slot                                                    | 0        |
| Statistics                                              |          |
| Name<br>Average RTT (ms<br>Min RTT (ms)<br>Max RTT (ms) | s)       |

⇒ The following connection parameters must be configured for the Siemens S7 Controller:

| Parameter  | Description                             |
|------------|-----------------------------------------|
| IP Address | IP address of the Siemens S7 Controller |
| СРИ Туре   | Type of Siemens S7 Controller           |
| Rack       | Rack ID, see S7 view of the device      |
| Slot       | Slot ID, see S7 view of the device      |

## Access to data points via the process image

Normally, data points on the S7 Controller are accessed via the process image, i.e. the data points should be able to be linked as variables in the process image with other variables, e.g. from the PLC. For this purpose, two different types of access can be configured on the S7 Connector: SingleRequest and CyclicRequest.

Reload

| /O<br>▲ 1 1 1 0 0 0 0 0 0 0 0 0 0 0 0 0 0 0 0 | ces<br>Device 1 (RT-Ethernet Adapter)                     | er)_Obj1 (TCP/UDP RT)       |                 |
|-----------------------------------------------|-----------------------------------------------------------|-----------------------------|-----------------|
| 4                                             | <ul> <li>Object1 (S7 Connector)</li> <li>Gatus</li> </ul> | * Add New Iter              |                 |
|                                               | 👂 🔚 Control                                               | * Add Existing Item         |                 |
| Insert TcCo                                   | om Object                                                 |                             |                 |
| Search:                                       | Name:                                                     | Object1 (S7 Single Request) | OK              |
| Туре:                                         | 🖃  Beckhoff Automation Gm                                 | ЬН                          | Cancel          |
|                                               | ie⊶ 🚰 S7Comm<br>🔽 S7 Single Reque<br>S⊼ S7 Cycle Reques   | st [Module]<br>st [Module]  | Multiple: 1     |
|                                               |                                                           |                             | Insert Instance |

#### Access types

With SingleRequest, the configured data points are only read or written "on demand". For this, corresponding trigger variables are available in the process image. With CyclicRequest, the corresponding data points are read/written cyclically during a configurable cycle time. Both access types are described in detail once again in a separate document article about <u>SingleRequest vs. CyclicRequest [1]</u>.

#### Data point configuration

After selecting an access type, the data points can be configured. This is done using the appropriate tabs, **Read Variables** or **Write Variables**, for the S7 Request object.

| T۱ | TwinCAT Project75 🕫 🗙              |      |           |        |              |        |                 |               |               |
|----|------------------------------------|------|-----------|--------|--------------|--------|-----------------|---------------|---------------|
|    | Read Variables       + -   ↑ ↓   ☎ |      |           |        |              |        |                 |               |               |
|    | ldx                                | Name | Data Type |        | S7 Data Area |        | S7 Byte Address | S7 Bit Offset | S7 Data Block |
|    | 1                                  | by1  | BYTE      | $\sim$ | DATA_BLOCKS  | $\sim$ | 0               |               | 1             |
|    | 2                                  | ь1   | BOOL      | $\sim$ | DATA_BLOCKS  | $\sim$ | 1               | 0             | 1             |
|    | 3                                  | b2   | BOOL      | $\sim$ | DATA_BLOCKS  | $\sim$ | 1               | 1             | 1             |
|    | 4                                  | ь3   | BOOL      | $\sim$ | DATA_BLOCKS  | $\sim$ | 1               | 2             | 1             |
|    | 5                                  | b4   | BOOL      | $\sim$ | DATA_BLOCKS  | $\sim$ | 1               | 3             | 1             |
|    | 6                                  | w1   | DWORD     | $\sim$ | DATA_BLOCKS  | $\sim$ | 2               |               | 1             |
|    | 7                                  | r1   | REAL      | $\sim$ | DATA_BLOCKS  | $\sim$ | 6               |               | 1             |
|    | 8                                  | r2   | REAL      | $\sim$ | DATA_BLOCKS  | $\sim$ | 10              |               | 1             |
|    | 9                                  | i1   | INT       | $\sim$ | DATA_BLOCKS  | $\sim$ | 14              |               | 1             |
|    |                                    |      |           |        |              |        |                 |               |               |
|    |                                    |      |           |        |              |        |                 |               |               |
|    |                                    |      |           |        |              |        |                 |               |               |

In this tabular overview, the address information of a data point can be configured on the S7 Controller. These include: Name of the variables (only for display in the process image), Data Type, S7 Data Area, S7 Byte Address, S7 Bit Offset, S7 Data Block. This information is provided by the Siemens S7 Controller.

# BECKHOFF

You can also import the data points from a file or export already configured data points. This makes it easier to exchange this information with other tools. Further information can be found in the documentation article Importing and exporting data points [> 25].

The configured data points below the **Read Variables** tab are added in the process image to the **ReadFromS7** node as input variables and from there can now be linked with other variables.

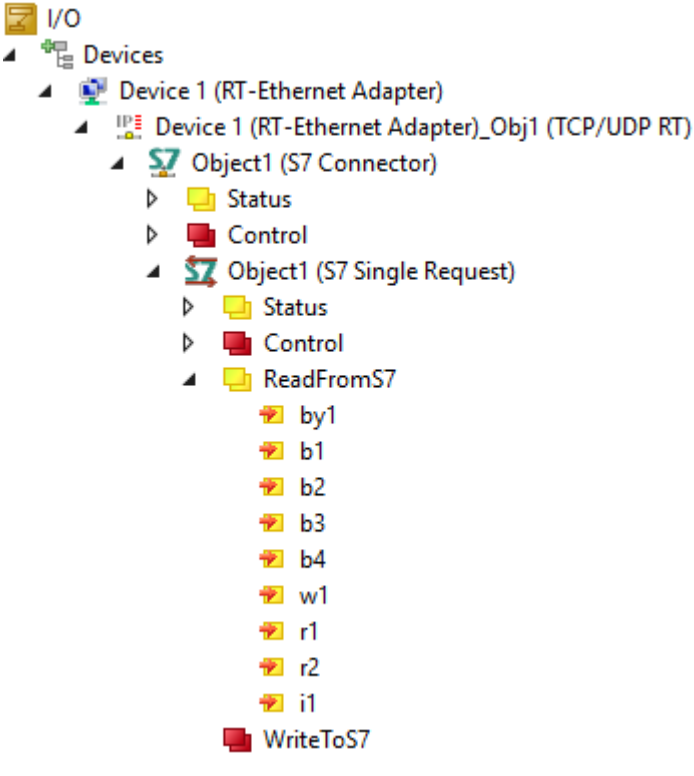

The configured data points below the **Write Variables** tab are added in the process image to the **WriteToS7** node as output variables and from there can now be linked with other variables.

## **I**/0

- Tevices
- 🔺 💇 Device 1 (RT-Ethernet Adapter)
  - Image: Device 1 (RT-Ethernet Adapter)\_Obj1 (TCP/UDP RT)
    - Mathematical Structure
       Object1 (S7 Connector)
      - 👂 🛄 Status
      - 👂 📕 Control
      - Marce Strength Strength St
        - 👂 🛄 Status
        - 👂 🛄 Control
          - 😑 ReadFromS7
        - 🖌 🛄 WriteToS7
          - ■> by1 ■> b1
          - **■**> b2
            - 🗈 b3
            - **■** b4
            - w1
            - ■> r1
            - ► r2
            - 🗈 i1

## Access to data points via the PLC

Alternatively, the data points can also be configured from the PLC program and be read or written using a function block. For this purpose, the PLC library Tc3 S7Comm [ $\blacktriangleright$  35] is available. Unlike the configuration of data points via the process image, with this version, no access type has to be specified as access takes place directly from the PLC logic. The connection parameters are also configured from the PLC. Therefore you do not have to add an S7 Connector for this version.

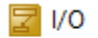

Image: A state of the state of the state

- Device 1 (RT-Ethernet Adapter)
  - Device 1 (RT-Ethernet Adapter)\_Obj1 (TCP/UDP RT)

Using the PLC library already mentioned above and the function blocks contained therein, you then have the option of configuring this information.

### Sample:

```
fbConnection: FB_S7CommConnection(16#01010050);
fbRequestRead: FB_S7CommSingleRequest;
fbConnection.sIpAddr := '10.3.32.101';
fbConnection.eCpuType := E_S7COMM_CPUTYPE.S71500;
fbConnection.nRack := 0;
fbConnection.nSlot := 0;
```

fbRequestRead.AddReadVar(ADR(data\_byte), SIZEOF(data\_byte), 0, E\_S7COMM\_DATAAREA.DATA\_BLOCKS, 1); fbRequestRead.AddReadVar(ADR(data\_dword), SIZEOF(data\_dword), 2, E\_S7COMM\_DATAAREA.DATA\_BLOCKS, 1);

Further information about both types of communication can be found in the document article <u>Mapping vs.</u> <u>PLC library [ $\blacktriangleright$  20]</u>, as well as in the <u>Samples [ $\blacktriangleright$  61]</u>.

## NOTICE

## Constructor parameter at FB\_S7CommConnection

Please make sure that the constructor parameter of the "FB\_S7CommConnection" function block is configured with the object ID of your TCPUDP stack. These can be found on the "Objects" tab of the TCPUDP RT adapter in your I/O settings.

## FB\_S7CommConnection

The FB\_S7CommConnection function block is initialized with the ID of the TCP/UDP RT module. This can either, as shown in the code snippet above, be entered statically or configured in the properties of the PLC project instance via the initialization symbol. The latter is shown in the Samples.

## 4.2 Mapping vs. PLC library

Communication with an S7 Controller can be done in two ways. In the classic way, access to the controller and the data points to be read or written can be configured via the I/O device. For operating environments where there should be a somewhat more dynamic access, the PLC library <u>Tc3 S7Comm [] 35]</u> is available for establishing the connection and for reading/writing data points. The following table shows both modes of communication in comparison.

|                                            | Mapping | PLC |
|--------------------------------------------|---------|-----|
| Changing connection parameters dynamically | no      | yes |
| Adding/Removing S7 data points dynamically | no      | yes |

In the <u>Samples [) 61]</u> chapter you will find examples of both communication types.

## 4.3 SingleRequest vs. CyclicRequest

When accessing data points on an S7 Controller via an I/O mapping (see chapter about <u>Mapping vs. PLC</u> <u>library [> 20]</u>), various access types can be configured. Their mode of operation is described in more detail below. The following table compares the two types of access.

| Request | Trigger                    |
|---------|----------------------------|
| Single  | via SendRequest variable   |
| Cyclic  | via configurable CycleTime |

## SingleRequest

In the case of SingleRequest, the data points are configured and added to the process image. However, read and write access is "on demand," i.e., when a certain condition is met. This condition can be produced using the status and control variables. For example, a request is executed exactly when SendRequest is one greater than ReceiveCounter. The overflow of the variables with the data type BYTE also need to be observed here, i.e. 0 > 255.

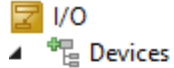

- Device 1 (RT-Ethernet Adapter)
  - Device 1 (RT-Ethernet Adapter)\_Obj1 (TCP/UDP RT)
    - A \$\frac{1}{2}\$ Object1 (S7 Connector) Status Control 4 🗈 Reset Mathematical Structure
       Structure
       Structure
       Structure
       Structure
       Structure
       Structure
       Structure
       Structure
       Structure
       Structure
       Structure
       Structure
       Structure
       Structure
       Structure
       Structure
       Structure
       Structure
       Structure
       Structure
       Structure
       Structure
       Structure
       Structure
       Structure
       Structure
       Structure
       Structure
       Structure
       Structure
       Structure
       Structure
       Structure
       Structure
       Structure
       Structure
       Structure
       Structure
       Structure
       Structure
       Structure
       Structure
       Structure
       Structure
       Structure
       Structure
       Structure
       Structure
       Structure
       Structure
       Structure
       Structure
       Structure
       Structure
       Structure
       Structure
       Structure
       Structure
       Structure
       Structure
       Structure
       Structure
       Structure
       Structure
       Structure
       Structure
       Structure
       Structure
       Structure
       Structure
       Structure
       Structure
       Structure
       Structure
       Structure
       Structure
       Structure
       Structure
       Structure
       Structure
       Structure
       Structure
       Structure
       Structure
       Structure
       Structure
       Structure
       📮 Status 4 😤 ReceiveCounter 📌 Error Control 🗫 WriteToS7Enable 🗫 SendRequest ReadFromS7 ⊳ ⊳ WriteToS7

The following table provides an overview of this:

| Variable                | Data type | Description                                                                                                    |
|-------------------------|-----------|----------------------------------------------------------------------------------------------------|
| Control.SendRequest     | BYTE      | By incrementing these variables from the application<br>code, a read/write command (request) is triggered. As<br>soon as the associated response has been received<br>from the S7 Controller, the input variable,<br>Status.ReceiveCounter is also incremented by 1<br>accordingly. The application thus knows that the read/<br>write operation was successful. |
| Control.WriteToS7Enable | BIT       | Write commands are only executed if this variable was set to TRUE.                                                                                                    |
| Status.ReceiveCounter   | BYTE      | see Control.SendRequest above                                                                                                    |
| Status.Error            | WORD      | When an error occurs whilst working through a command, the error code associated with this is displayed here. A description of the error codes is stored in the comment box.                                                                                                    |

## CyclicRequest

In the case of a CyclicRequest, the read or write command is worked through cyclically. The cycle time can be configured via a parameter. If the cycle time is set faster than the real-time task of the system, then the request runs as quickly as possible, i.e. a new request is sent as soon as the previous one has been answered by the remote system.

| Tw | inCAT Project1     | ⊧×               |                 | · · · · · · · · · · · · · · · · · · · |
|----|--------------------|------------------|-----------------|---------------------------------------|
|    | General Properties | Read Variables   | Write Variables |                                       |
|    | Cyclic Request     |                  |                 |                                       |
|    | Cycletime          | 1000             |                 | ms                                    |
|    |                    |                  |                 |                                       |
|    |                    |                  |                 |                                       |
|    |                    |                  |                 |                                       |
|    |                    |                  |                 |                                       |
|    | Statistics         |                  |                 |                                       |
|    | Name               |                  | Value           |                                       |
|    | Average Request    | Time (ms)        |                 |                                       |
|    | Min Request Time   | e (ms)<br>e (ms) |                 |                                       |
|    | Max nequest 1111   | e (ins)          |                 |                                       |
|    |                    |                  |                 |                                       |
|    |                    |                  |                 |                                       |
|    |                    |                  |                 |                                       |

## 4.4 Symbol server interface

Since product version 1.1.4, the S7 protocol driver implementation includes an ADS symbol server interface that allows ADS read/write access to configured S7 variables. There can be many different use cases for this kind of access. Such use cases can be, but are not limited to:

- · Providing read/write access to S7 variables for the TwinCAT HMI
- Providing read/write access to S7 variables for the TwinCAT OPC UA Server
- Providing read/write access to S7 variables for custom ADS client applications
- Browsing the configured S7 variables with tools like the TwinCAT Target Browser

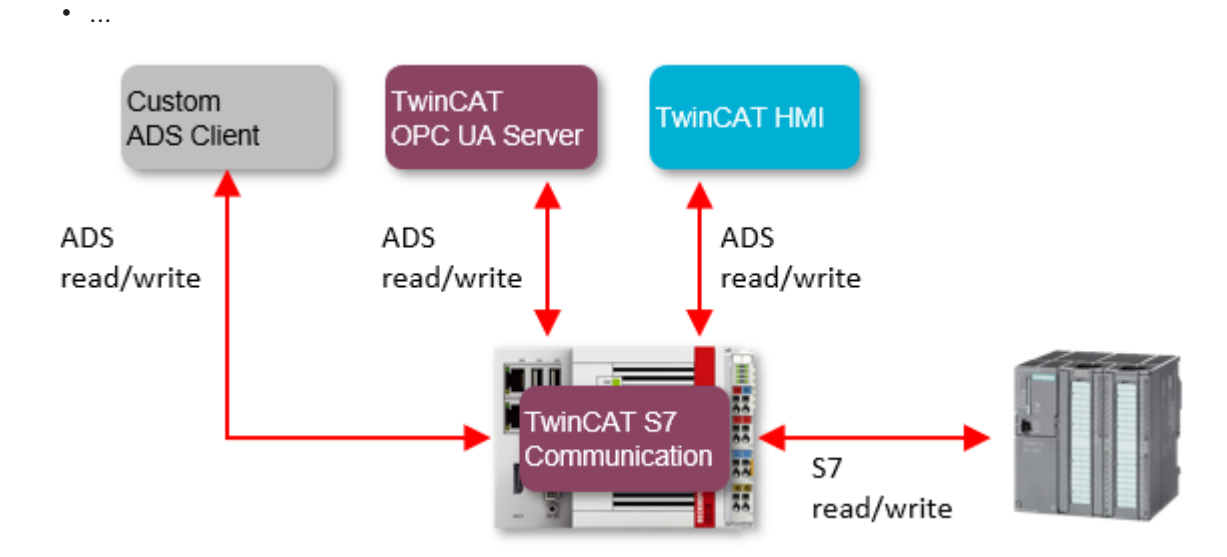

# BECKHOFF

The symbol server is available as a separate TcCOM object that will be added to an S7 Connector device.

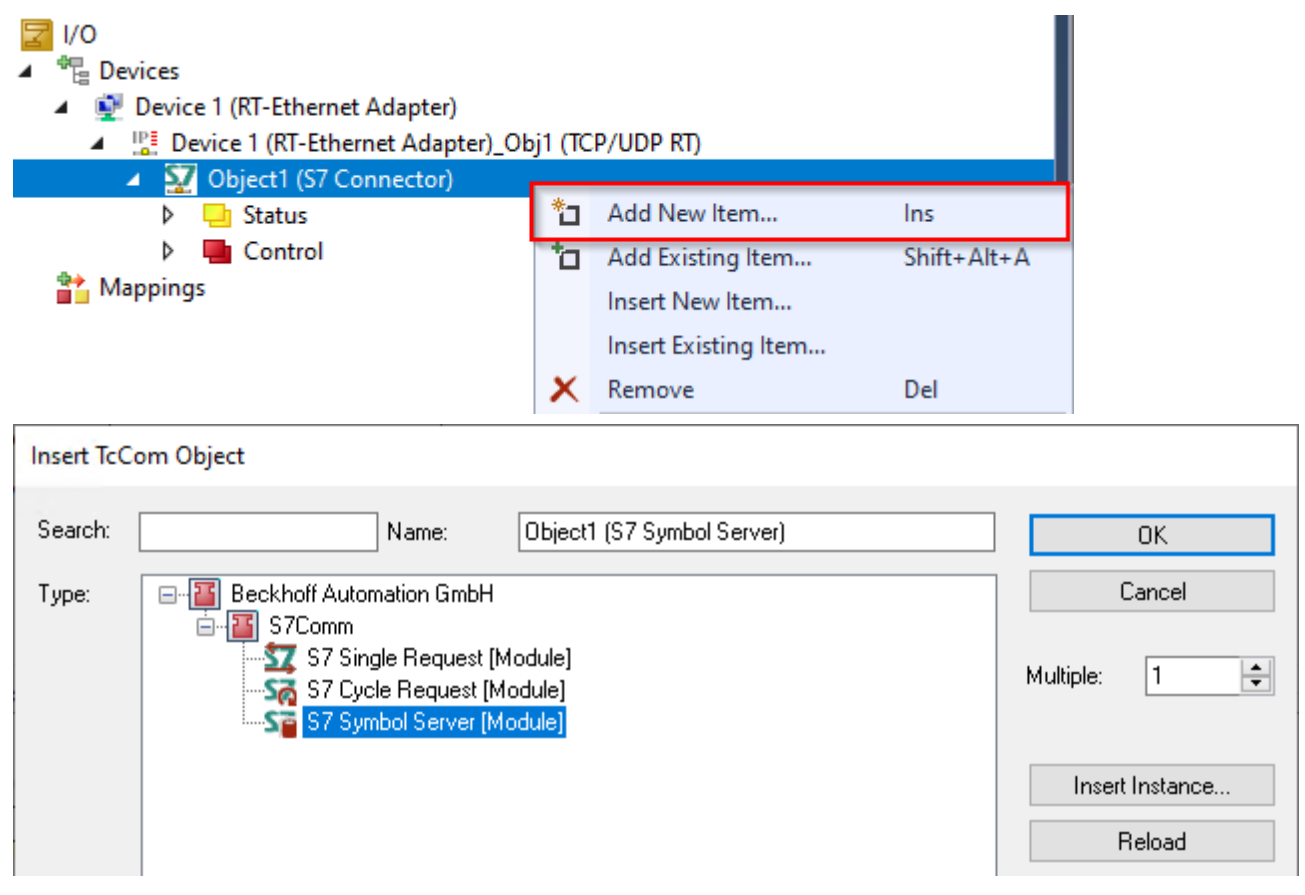

The symbol server object does not define any process image. Instead all S7 variables are configured within the **Symbol Variables** window. Within that window you will find the server port of the ADS symbol server in the top right corner.

| Tv | vinCAT Pro  | ject2 +⊨ × |           |        |              |        |                 |               |               |                 |
|----|-------------|------------|-----------|--------|--------------|--------|-----------------|---------------|---------------|-----------------|
| Г  | Symbol Vari | iables     |           |        |              |        |                 |               |               |                 |
|    | + - 1       | en 🖑       |           |        |              |        |                 |               |               | ADS Port: 20100 |
|    |             |            |           |        |              |        |                 |               |               |                 |
|    | ldx         | Name       | Data Type |        | S7 Data Area |        | S7 Byte Address | S7 Bit Offset | S7 Data Block | ^               |
|    | 1           | BOOL_1     | BOOL      | $\sim$ | DATA_BLOCKS  | $\sim$ | 0               | 0             | 1000          |                 |
|    | 2           | BOOL_2     | BOOL      | $\sim$ | DATA_BLOCKS  | ~      | 0               | 1             | 1000          |                 |
|    | 3           | BOOL_3     | BOOL      | $\sim$ | DATA_BLOCKS  | ~      | 0               | 2             | 1000          |                 |
|    | 4           | BOOL_4     | BOOL      | ~      | DATA_BLOCKS  | ~      | 0               | 3             | 1000          |                 |
|    | 5           | BOOL_5     | BOOL      | ~      | DATA_BLOCKS  | ~      | 0               | 4             | 1000          |                 |
|    | 6           | BOOL_6     | BOOL      | ~      | DATA_BLOCKS  | ~      | 0               | 5             | 1000          |                 |
|    | 7           | 0001 7     | 1001      |        | DATA BLOCKS  |        | A               | r             | 1000          |                 |

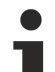

## Multiple symbol servers

Please note that you can configure more than one symbol server, e.g., if you want to access multiple S7 controllers. In that case, all symbol servers share the same ADS server port. The individual symbol servers are then sorted under that ADS server port. The following screenshot shows an example of such a configuration – two S7 connectors each with its own symbol server object. The TwinCAT Target Browser connects to the ADS server port and displays the symbol server namespace.

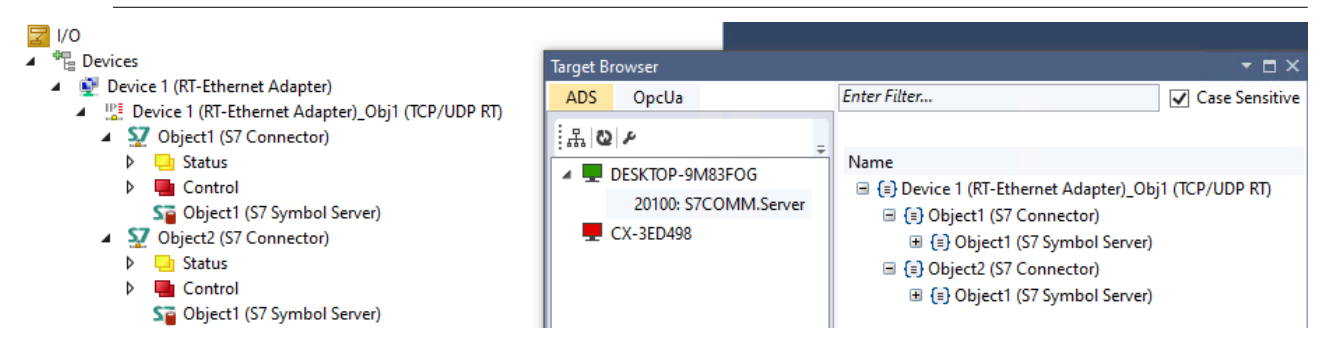

The following table lists all currently available ADS commands on the symbol server interface.

| Command          | Description                                                                                           |
|------------------|----------------------------------------------------------------------------------------------------|
| AdsGetHandle     | Acquire an ADS handle via the variable's symbol name.                                                 |
| AdsReleaseHandle | Release ADS handle.                                                                                   |
| AdsReadByHandle  | Read operations on the acquired handle. Also supports sum commands.                                   |
| AdsWriteByHandle | Write operations on the acquired handle. Also supports sum commands.                                  |
| AdsRead          | Read operations via direct communication with IndexGroup/IndexOffset.<br>Also supports sum commands.  |
| AdsWrite         | Write operations via direct communication with IndexGroup/IndexOffset.<br>Also supports sum commands. |

Please note that ADS notifications are currently not supported by the symbol server.

#### Example: Connect to symbol server with TwinCAT OPC UA Server

In the previous chapter you have seen how to activate the symbol server interface on an S7 Connector device and browse through its namespace by using the TwinCAT Target Browser. As an additional example, we now want to configure the TwinCAT OPC UA Server to access the symbol server interface and make the configured S7 variables available via its OPC UA server address space.

After the TwinCAT OPC UA Server has been installed, open its Data Access configuration (TcUaDaConfig.xml) to configure the symbol server connection details. You can edit the Data Access configuration either by using the TwinCAT OPC UA Configurator or a text editor of your choice.

Add a new Data Access device using the following required parameters:

| Parameter | Description                                                                                   |
|-----------|-----------------------------------------------------------------------------------------------|
| Name      | Unique name for the device. Will be used as entry point on the OPC UA server's address space. |
| AdsPort   | ADS server port of the symbol server, e.g. 20100.                                             |
| AdsNetId  | NetID of the system on which the TwinCAT S7 Communication product runs.                       |
| AutoCfg   | Value 5: switches the TwinCAT OPC UA Server to "symbol server access" mode.                   |

The following excerpt of TcUaDaConfig.xml shows an example of such a configuration.

```
<UaNodeManager>
<Name>S7</Name>
<AdsPort>20100</AdsPort>
<AdsNetId>127.0.0.1.1.1</AdsNetId>
<AdsTimeout>2000</AdsTimeout>
<AdsTimeSuspend>20000</AdsTimeSuspend>
<AutoCfg5</AutoCfg9
<AutoCfg5</AutoCfg9
<AutoCfgSymFile></AutoCfgSymFile>
<IoMode>1</IoMode>
<MaxGetHandle>100</MaxGetHandle>
<ReleaseAdsVarHandles>1</ReleaseAdsVarHandles>
<Disabled>0</Disabled>
</UaNodeManager>
```

Once this configuration has been activated, the TwinCAT OPC UA Server will connect to the symbol server and import its namespace. An OPC UA Client can then connect to the server and access the variables.

# BECKHOFF

## 🚞 Root

- Objects
  - > 🗎 AlarmsConditions
  - > 🚞 Configuration
  - > 뤚 DeviceSet
  - > 義 PLC1
  - 🗸 👶 S7
    - Device 1 (RT-Ethernet Adapter)\_Obj1 (TCP/UDP RT)
      - - - > @ BOOL\_1
          - > 🕘 BOOL\_2
          - > 🔘 BOOL\_3
          - BOOL\_4
          - > 🏾 BOOL\_5
          - > 🏼 BOOL\_6
          - > 🔘 BOOL\_7
          - > 🏾 BOOL\_8
          - > 🏼 BOOL\_9
          - > 🕘 BYTE\_1
          - > BYTE\_2
          - > BYTE\_3

          - > 
             DWORD\_1

          - > INT\_2
          - > 🔘 INT\_3
          - > 🕘 LREAL\_1
      - > IREAL\_2
         > in Object2 (S7 Connector)
        - Object1 (S7 Symbol Server)
      - DeviceManual
      - DeviceRevision

## Example: Connect to symbol server with custom ADS client

Our <u>samples [▶ 61]</u> repository on GitHub includes a .NET Core project that demonstrates the different ways an ADS client can access the symbol server.

# 4.5 Importing and exporting data points

Data points from an S7 Controller can be exchanged with other systems via an import/export mechanism or imported from there. The corresponding function is available in the **Read/Write Variables** tabs from the S7 Request object in the process image.

| T | vinCAT Proj<br>Read Variab | ect1 +> ×<br>les Write Variables<br>↑↓ ⑦ ੴ |           |        |              |        |                 |               |               |  |
|---|----------------------------|--------------------------------------------|-----------|--------|--------------|--------|-----------------|---------------|---------------|--|
|   | ldx                        | Name                                       | Data Type |        | S7 Data Area |        | S7 Byte Address | S7 Bit Offset | S7 Data Block |  |
|   | 1                          | by1                                        | BYTE      | $\sim$ | DATA_BLOCKS  | $\sim$ | 0               |               | 1             |  |
|   | 2                          | b1                                         | BOOL      | $\sim$ | DATA_BLOCKS  | $\sim$ | 1               | 0             | 1             |  |
|   | 3                          | b2                                         | BOOL      | $\sim$ | DATA_BLOCKS  | $\sim$ | 1               | 1             | 1             |  |
|   | 4                          | b3                                         | BOOL      | $\sim$ | DATA_BLOCKS  | $\sim$ | 1               | 2             | 1             |  |
|   | 5                          | b4                                         | BOOL      | $\sim$ | DATA_BLOCKS  | $\sim$ | 1               | 3             | 1             |  |
|   | 6                          | w1                                         | DWORD     | $\sim$ | DATA_BLOCKS  | $\sim$ | 2               |               | 1             |  |
|   | 7                          | r1                                         | REAL      | $\sim$ | DATA_BLOCKS  | $\sim$ | 6               |               | 1             |  |
|   | 8                          | r2                                         | REAL      | $\sim$ | DATA_BLOCKS  | $\sim$ | 10              |               | 1             |  |
|   | 9                          | i1                                         | INT       | $\sim$ | DATA_BLOCKS  | $\sim$ | 14              |               | 1             |  |
|   |                            |                                            |           |        |              |        |                 |               |               |  |

A semi-colon separated list is used as a data exchange format. A sample, matching the screenshot above, is provided below:

```
by1; BYTE; DATA_BLOCKS; 0; 0; 1
b1; BOOL; DATA_BLOCKS; 1; 0; 1
b2; BOOL; DATA_BLOCKS; 1; 1; 1
b3; BOOL; DATA_BLOCKS; 1; 2; 1
b4; BOOL; DATA_BLOCKS; 1; 3; 1
w1; DWORD; DATA_BLOCKS; 2; 0; 1
r1; REAL; DATA_BLOCKS; 6; 0; 1
r2; REAL; DATA_BLOCKS; 10; 0; 1
i1; INT; DATA_BLOCKS; 14; 0; 1
```

## 4.6 Supported systems and functionalities

The following Siemens S7 Controllers have been tested and are supported:

- Siemens S7-300
- Siemens S7-400
- Siemens S7-1200
- Siemens S7-1500

When communicating with these control systems, the following Siemens Data Areas are supported:

- INPUT
- OUTPUT
- DATA\_BLOCKS
- FLAGS

Please note that Siemens Communication Processors have not been explicitly tested.

## 4.7 Technical restrictions

When communicating with one of the <u>supported Siemens S7 Controllers</u> [ $\ge$  26], the following technical restrictions apply:

| 0    |              |                                                 |                                |
|------|--------------|-------------------------------------------------|--------------------------------|
| a De | vices        |                                                 |                                |
|      | Devic        | e 1 (RT-Ethernet Adapter)                       |                                |
| 4    | De De        | evice 1 (RT-Ethernet Adapter)_Obj1 (TCP/UDP RT) |                                |
|      | ⊿ <u>Ş</u> 7 | Object1 (S7 Connector)                          | <ul> <li>Connection</li> </ul> |
|      | ⊳            | 🖵 Status                                        |                                |
|      | ⊳            | Control                                         |                                |
|      | ⊳            | 🕎 Object1 (S7 Single Request)                   | Description                    |
|      | ⊳            | Sca Object2 (S7 Cycle Request)                  | Request                        |

| Restriction                                            | Description                                                                                                    |
|--------------------------------------------------------|----------------------------------------------------------------------------------------------------|
| Activating/Enabling the communication                  | With newer Siemens S7 Controllers, the communication must be<br>explicitly activated or enabled. Please consult the manual for<br>your Siemens S7 Controller for more information about enabling<br>the TCP/IP communication with the controller. The chapter                                                                                                |
|                                                        | Activating the S7 protocol access [▶ 27] shows you some sample screenshots from the TIA portal.                                                                                                    |
| Only communication with absolutely addressed variables | When communicating with variables from the relevant Siemens<br>data area, only absolutely addressed variables can be used. A<br>symbolic access is not possible. Caution is therefore required in<br>case the Siemens control program changes, thereby possibly<br>making memory addresses change.                                                           |
| Maximum frame size per request                         | Siemens S7 Controllers have a maximum frame size per<br>request. This is reported by the controller when the<br>communication is started up and is approximately 960 bytes for<br>most S7 types. If more than 960 bytes are created in the<br>process image, the TwinCAT S7 communication driver<br>automatically splits the requests into several requests. |
| Maximum number of connections                          | The function TF6620 is based on the TwinCAT TCP/UDP RT stack, which allows a maximum of 32 connections (per stack) as standard.                                                                                                    |
|                                                        | Additionally, there may also be limitations on the part of the Siemens S7 Controller regarding the simultaneous number of TCP/IP connections.                                                                                                    |
| Maximum number of requests per connection              | A maximum of 64 messages per connection can be configured.<br>However, this number can be increased by additional<br>connections.                                                                                                    |
| Maximum number of variables per request                | A maximum of 255 variables can be used per request. However, the number can be increased by additional requests.                                                                                                    |

# 4.8 Activating the S7 protocol access

The following screenshots show a sample activation of the S7 protocol functions in the TIA portal, which is usually only necessary for S7-1200 and S7-1500 controllers. Please note that the screenshots differ from your operating environment and may look different depending on the TIA version.

1. Firstly activate the access via the access level.

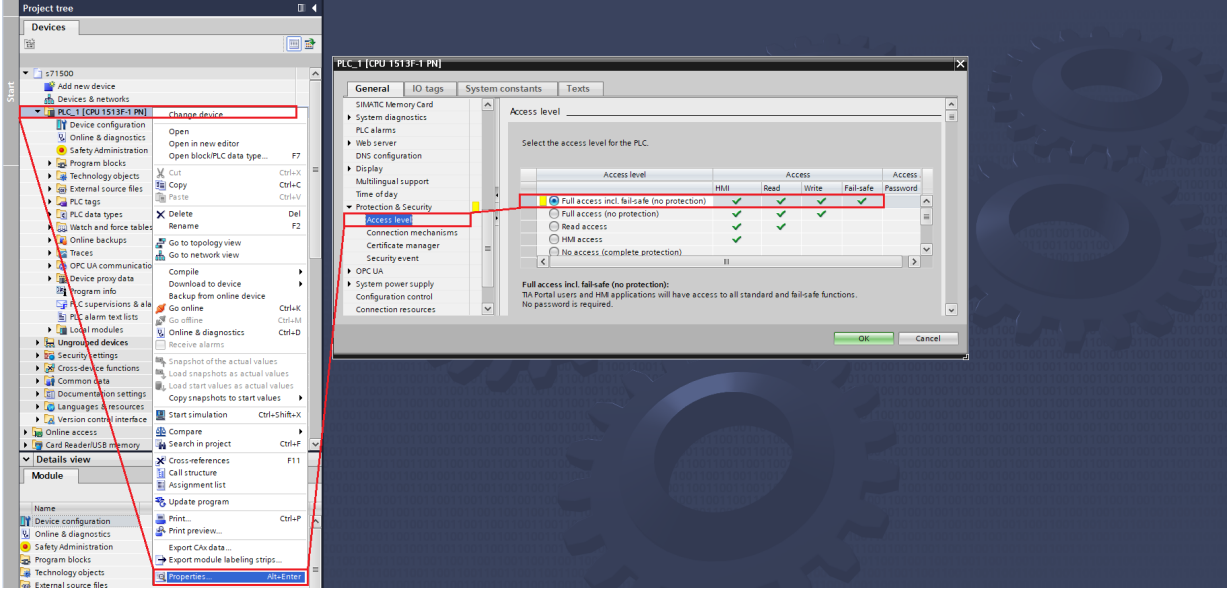

2. Then activate the COTP PUT/GET access.

| Project tree                                                    |                                                                                                    |
|-----------------------------------------------------------------|----------------------------------------------------------------------------------------------------|
| Devices                                                         |                                                                                                    |
| B D                                                             |                                                                                                    |
|                                                                 |                                                                                                    |
| • 🗋 \$71500                                                     |                                                                                                    |
| Add new device                                                  | General IO tags System constants Texts                                                                                                    |
| 📩 Devices & networks                                            | SIMATIC Memory Card                                                                                                    |
| PLC_1 [CPU 1513F-1 PN] Change device                            | System diagnostics     Connection mechanisms                                                                                                    |
| Device configuration Open                                       | PLC alarms                                                                                                    |
| Online & diagnostics     Open in new editor                     | Web server     Web server                                                                                                    |
| Open block/PLC data type F7                                     | DNS configuration                                                                                                    |
| Technology objects X Cut Ctrl+X =                               | Display                                                                                                    |
| External source files     Copy     Ctrl+C                       | Multilingual support                                                                                                    |
| PLC tags     Ctrl+V                                             | The of case                                                                                                    |
| PLC data types X Delete Del                                     | Access level                                                                                                    |
| Watch and force tables Rename F2                                | Connection mechanisms                                                                                                    |
| Go to topology view                                             | Certificate manager                                                                                                    |
| Go to network view                                              | Security event                                                                                                    |
| Compile                                                         | + OPC UA                                                                                                    |
| Download to device                                              | System powersupply                                                                                                    |
| Backup from online device                                       | Configuration control                                                                                                    |
| Pic alarm text lists S Go office Ctrl+M                         | Connection resources                                                                                                    |
| Logel modules     Online & diagnostics     Ctrl+D               |                                                                                                    |
| Generation Provided devices     Receive alarms                  | OK Cancel Tool State State Sta |
| Snapshot of the actual values                                   |                                                                                                    |
| Load snapshots as actual values                                 |                                                                                                    |
| Load start values as actual values                              |                                                                                                    |
| Copy snapshots to start values                                  |                                                                                                    |
| Version control interface     Start simulation     Ctrl+Shift+X |                                                                                                    |
| Gonline access     Gompare                                      |                                                                                                    |
| 🕨 🥃 Card Reader/USB memory 🛛 🙀 Search in project Ctrl+F 🗸       |                                                                                                    |
| ✓ Details view X <sup>2</sup> Cross-references F11              |                                                                                                    |
| Module Gall structure                                           |                                                                                                    |
| Assignment list                                                 |                                                                                                    |
| Name Vpdate program                                             |                                                                                                    |
| In Device configuration Strike                                  |                                                                                                    |
| 😵 Online & diagnostics 🔰 🗳 Print preview                        |                                                                                                    |
| Safety Administration     Export CAx data                       |                                                                                                    |
| 😹 Program blocks 🛛 📑 Export module labeling strips              |                                                                                                    |
| Technology objects Reperties Alt+Enter                          |                                                                                                    |
| ad External source files                                        |                                                                                                    |
|                                                                 |                                                                                                    |

3. Disable the optimized block access.

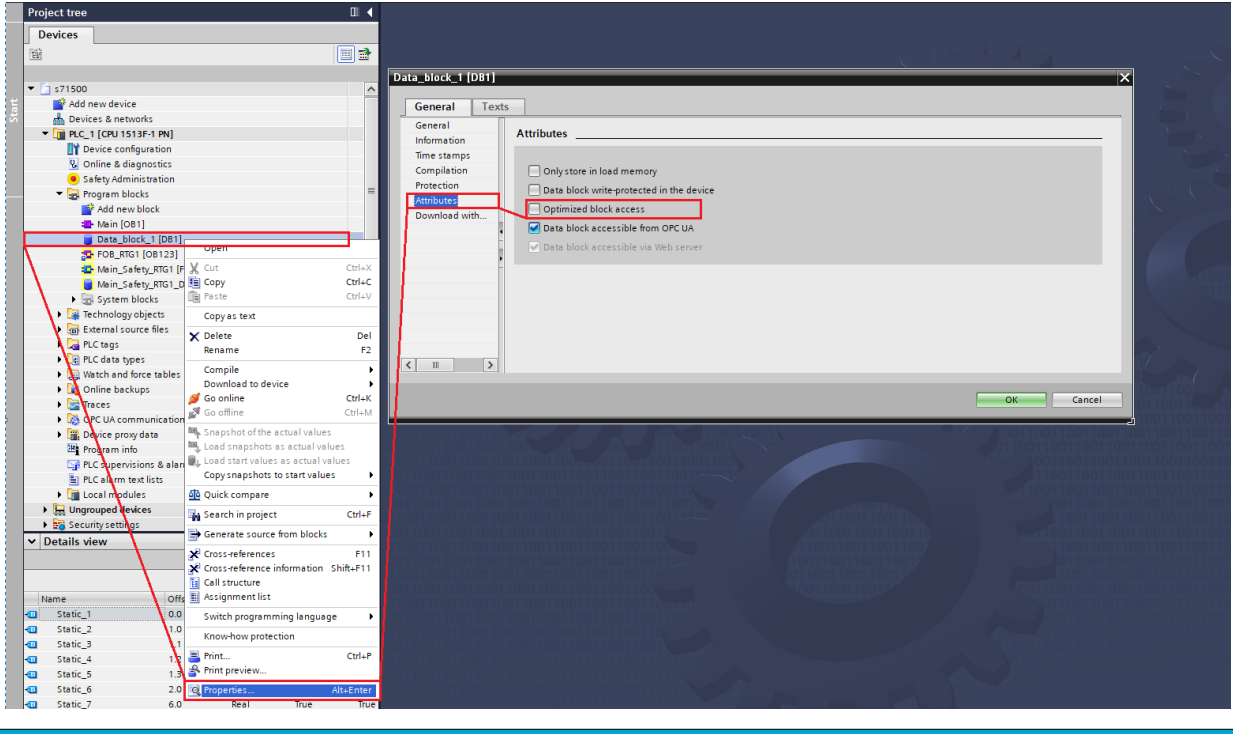

NOTICE

## Hardware Download

Please note that you have to perform a hardware download after changing the access parameters so that these changes become active.

## 4.9 **Optimization options**

Sometimes the obvious way is not always the most efficient way. The following article shows some possibilities how you can optimize the S7 data communication.

### Sample 1: reading many BOOL/BIT variables

The configuration in the TIA project contains several (in this sample 10) BOOL/BIT variables, which are located in the memory directly "one after the other" and are to be read out:

|    |     | Na | me     | Data type | Offset | Start value | Re |
|----|-----|----|--------|-----------|--------|-------------|----|
| 1  | -   | •  | Static |           |        |             |    |
| 2  | -   | •  | bool1  | Bool      | 0.0    | 1           |    |
| 3  | -00 | •  | bool2  | Bool      | 0.1    | false       |    |
| 4  | -00 | •  | bool3  | Bool      | 0.2    | 1           |    |
| 5  | -00 | •  | bool4  | Bool      | 0.3    | false       |    |
| 6  | -00 | •  | bool5  | Bool      | 0.4    | 1           |    |
| 7  | -00 | •  | bool6  | Bool      | 0.5    | false       |    |
| 8  | -00 | •  | bool7  | Bool      | 0.6    | 1           |    |
| 9  | -00 | •  | bool8  | Bool      | 0.7    | 1           |    |
| 10 | -00 | •  | bool9  | Bool      | 1.0    | false       |    |
| 11 | -00 | •  | bool10 | Bool      | 1.1    | 1           |    |

The most obvious implementation would be to attach the 10 variables of type BOOL to a request.

# BECKHOFF

```
fbReq.AddReadBit(ADR(bBool_1), 0, 0, E_S7COMM_DATAAREA.DATA_BLOCKS, 3);
fbReq.AddReadBit(ADR(bBool_2), 0, 1, E_S7COMM_DATAAREA.DATA_BLOCKS, 3);
fbReq.AddReadBit(ADR(bBool_3), 0, 2, E_S7COMM_DATAAREA.DATA_BLOCKS, 3);
fbReq.AddReadBit(ADR(bBool_4), 0, 3, E_S7COMM_DATAAREA.DATA_BLOCKS, 3);
fbReq.AddReadBit(ADR(bBool_5), 0, 4, E_S7COMM_DATAAREA.DATA_BLOCKS, 3);
fbReq.AddReadBit(ADR(bBool_5), 0, 4, E_S7COMM_DATAAREA.DATA_BLOCKS, 3);
fbReq.AddReadBit(ADR(bBool_6), 0, 5, E_S7COMM_DATAAREA.DATA_BLOCKS, 3);
fbReq.AddReadBit(ADR(bBool_6), 0, 6, E_S7COMM_DATAAREA.DATA_BLOCKS, 3);
fbReq.AddReadBit(ADR(bBool_7), 0, 6, E_S7COMM_DATAAREA.DATA_BLOCKS, 3);
fbReq.AddReadBit(ADR(bBool_8), 0, 7, E_S7COMM_DATAAREA.DATA_BLOCKS, 3);
fbReq.AddReadBit(ADR(bBool_9), 1, 0, E_S7COMM_DATAAREA.DATA_BLOCKS, 3);
fbReq.AddReadBit(ADR(bBool_9), 1, 1, E_S7COMM_DATAAREA.DATA_BLOCKS, 3);
```

This implementation would then look like this:

| ~  | <b>S</b> 7   | Com  | mun:  | ica          | tio        | n    |      |       |           |              |              |          |    |    |    |    |    |                                        |
|----|--------------|------|-------|--------------|------------|------|------|-------|-----------|--------------|--------------|----------|----|----|----|----|----|----------------------------------------|
|    | >            | Head | der   | : (          | Job        | )    |      |       |           |              |              |          |    |    |    |    |    |                                        |
|    | $\mathbf{v}$ | Para | amet  | ter          | : (        | Read | d Va | ar)   |           |              |              |          |    |    |    |    |    |                                        |
|    |              | F    | unc   | tio          | on:        | Rea  | ad ۱ | /ar   | (0x       | 04)          |              |          |    |    |    |    |    |                                        |
|    |              | 1    | Iten  | n co         | ount       | t: 1 | 10   |       | 1         | 1            |              |          |    |    |    |    |    |                                        |
|    |              | >    | Iten  | n [1         | 11:        | (DF  | 3 3  | DB)   | ( Ø.      | <u>о в</u> т | т 1          | D)       |    |    |    |    |    |                                        |
|    |              | 5 1  | [ten  | . L-         | 51.<br>51. | (DE  | 2 2  | DB    | ( a       | 1 BI         | ст (         | 1        |    |    |    |    |    |                                        |
|    |              | Ś    | T+on  | " [4<br>. [: | 21.        | (DE  | 2 2  | DB    | ( 0.      | 2 81         | ст :<br>ГТ : | -)<br>1) |    |    |    |    |    |                                        |
|    |              |      | t ten |              | 9];<br>•1. | (00  |      |       | . 0.      | 2 01         | LT 1         |          |    |    |    |    |    |                                        |
|    |              |      | Lten  | n [4         | +]:        | (00  |      | . 06/ | (0.       | 2 61         |              |          |    |    |    |    |    |                                        |
|    |              | 2    | Lten  | n [:         | <u> </u> : | (DE  | 5 5. | . DB) | ( 0.      | 4 BI         |              | L)       |    |    |    |    |    |                                        |
|    |              | >    | Iten  | n Le         | 5]:        | (DE  | 3 3. | .DB)  | ( 0.      | 5 BI         | LT 1         | 1)       |    |    |    |    |    |                                        |
|    |              | > 1  | [ten  | n [7         | 7]:        | (DE  | 3 3. | . DB) | ( 0.      | 6 BI         | LT 1         | L)       |    |    |    |    |    |                                        |
|    |              | > 1  | [ten  | n [8         | 3]:        | (DE  | 33.  | DB)   | ( 0.      | 7 BI         | IT 1         | L)       |    |    |    |    |    |                                        |
|    |              | > 1  | [ten  | n [9         | 9]:        | (DE  | 33.  | DB)   | (1.       | 0 BI         | LT 1         | L)       |    |    |    |    |    |                                        |
|    |              | > 1  | [ten  | n [1         | 10]:       | : ([ | DB 3 | 3.DE  | 3X 1      | .1 8         | BIT          | 1)       |    |    |    |    |    |                                        |
| 00 | 00           | ac   | 64    | 17           | 77         | c0   | 96   | 00    | 01        | 05           | 4f           | 6f       | ad | 08 | 00 | 45 | 00 | ·d·w···· ·0o···E·                      |
| 00 | 10           | 00   | b3    | 37           | d1         | 00   | 00   | 80    | <u>06</u> | 80           | 24           | c0       | a8 | 00 | c8 | c0 | a8 | ···7····· \$·····                      |
| 00 | 20           | 00   | 37    | de           | 72         | 00   | 66   | 00    | 00        | 84           | 21           | 18       | cd | 2c | 68 | 50 | 18 | ·7·r·f·· ·!··,hP·                      |
| 00 | 30           | 56   | 10    | 59           | 83         | 00   | 00   | 03    | 00        | 00           | 8b           | 02       | f0 | 80 | 32 | 01 | 00 | V·Y·····2··                            |
| 00 | 40           | 00   | ff    | ff           | 00         | 7a   | 00   | 00    | 04        | 0a           | 12           | 0a       | 10 | 01 | 00 | 01 | 00 | ••••z•••                               |
| 00 | 50           | 03   | 84    | 00           | 00         | 00   | 12   | 0a    | 10        | 01           | 00           | 01       | 00 | 03 | 84 | 00 | 00 | •••••                                  |
| 00 | 60           | 01   | 12    | 0a           | 10         | 01   | 00   | 01    | 00        | 03           | 84           | 00       | 00 | 02 | 12 | 0a | 10 | •••••                                  |
| 00 | 70           | 01   | 00    | 01           | 00         | 03   | 84   | 00    | 00        | 03           | 12           | 0a       | 10 | 01 | 00 | 01 | 00 | •••••                                  |
| 00 | 80           | 03   | 84    | 00           | 00         | 04   | 12   | 0a    | 10        | 01           | 00           | 01       | 00 | 03 | 84 | 00 | 00 | •••••                                  |
| 00 | 90           | 05   | 12    | 0a           | 10         | 01   | 00   | 01    | 00        | 03           | 84           | 00       | 00 | 06 | 12 | Øa | 10 | ·····                                  |
| 00 | a0           | 01   | 00    | 01           | 00         | 03   | 84   | 00    | 00        | 07           | 12           | Øa       | 10 | 01 | 00 | 01 | 00 | · · · · · · · · · · · · · · · · · · ·  |
| 00 | 00           | 03   | 84    | 00           | 00         | 80   | 12   | 0a    | 10        | 01           | 00           | 01       | 00 | 03 | 84 | 00 | 00 | - "                                    |
| 00 | 00           | 09   | 01    | 01           | 05         | 10   | 90   | 90    | 02        | 99           | 70           | 22       | 62 | se | õC | 07 | 90 | •••••••••••••••••••••••••••••••••••••• |
|    | 010          | 00   |       |              |            |      |      |       |           |              |              |          |    |    |    |    |    |                                        |

The various variables are queried individually here, with each "item" entry being 12 bytes long. The entire payload of the S7 request is thus 132 bytes long. A corresponding response would then look like the following:

# BECKHOFF

| ~  | <b>S7</b>    | Com   | mun   | ica          | tio        | n    |      |      |          |     |    |    |    |    |    |    |    |                               |
|----|--------------|-------|-------|--------------|------------|------|------|------|----------|-----|----|----|----|----|----|----|----|-------------------------------|
|    | >            | Head  | der   | : (/         | Ack        | Dat  | ta)  |      |          |     |    |    |    |    |    |    |    |                               |
|    | $\mathbf{v}$ | Para  | ame   | ter          | : (F       | Read | d Va | ar)  |          |     |    |    |    |    |    |    |    |                               |
|    |              | F     | un    | ctic         | on:        | Rea  | ad ۱ | /ar  | (0x      | 04) |    |    |    |    |    |    |    |                               |
|    |              | 1     | [ter  | n co         | ount       | : 1  | 10   |      |          | 1   |    |    |    |    |    |    |    |                               |
|    | ~            | Data  |       |              |            |      |      |      |          |     |    |    |    |    |    |    |    |                               |
|    |              | > 1   | [ter  | n F1         | 11:        | (Si  | icce | 222  | )        |     |    |    |    |    |    |    |    |                               |
|    |              | 5 1   | (ter  | n [2         | 21.        | (5)  | ICCE |      | Ś        |     |    |    |    |    |    |    |    |                               |
|    |              | 5     | [+o   | " L4<br>n F: | -1-        | (50  |      |      | <u> </u> |     |    |    |    |    |    |    |    |                               |
|    |              |       | (ter  | " L-<br>" [/ |            | (50  |      |      | <u> </u> |     |    |    |    |    |    |    |    |                               |
|    |              |       | t ter | " [*<br>     | •]•        | (50  |      | :55  | <u> </u> |     |    |    |    |    |    |    |    |                               |
|    |              |       | ter   | ה וב         | -]:<br>-]: | (50  | icce | :55  | 2        |     |    |    |    |    |    |    |    |                               |
|    |              | 2     | ιτer  | ח נפ<br>ר-   | 5]:        | (50  | icce | ess  | 2        |     |    |    |    |    |    |    |    |                               |
|    |              | >     | lter  | n [/         | /]:        | (St  | icce | 255  | )        |     |    |    |    |    |    |    |    |                               |
|    |              | > 1   | lter  | n [8         | 3]:        | (St  | icce | 255  | )        |     |    |    |    |    |    |    |    |                               |
|    |              | > 1   | [ter  | n [9         | 9]:        | (Su  | icce | 255) | )        |     |    |    |    |    |    |    |    |                               |
|    |              | > 1   | [ter  | n [1         | 10]:       | (    | Suco | ess  | 5)       |     |    |    |    |    |    |    |    |                               |
| ~  | Etł          | herC/ | AT    | Swi          | tch        | Li   | nk   |      |          |     |    |    |    |    |    |    |    |                               |
| 00 | 00           | 00    | 01    | 05           | 4f         | 6f   | ad   | ac   | 64       | 17  | 77 | c0 | 96 | 08 | 00 | 45 | 00 | ····Oo··d ·w····E·            |
| 00 | 10           | 00    | 78    | 8e           | 6e         | 40   | 00   | 40   | 06       | 29  | c2 | c0 | a8 | 00 | 37 | c0 | a8 | ·x·n@·@· )····7··             |
| 00 | )20          | 00    | c8    | 00           | 66         | de   | 72   | 18   | cd       | 2c  | 68 | 00 | 00 | 84 | ac | 50 | 18 | ····f·r·· ,h····P·            |
| 00 | )30          | 20    | 00    | 61           | ff         | 00   | 00   | 03   | 00       | 00  | 50 | 02 | f0 | 80 | 32 | 03 | 00 | •a••••••P••• <mark>2••</mark> |
| 00 | )40          | 00    | ff    | ff           | 00         | 02   | 00   | Зb   | 00       | 00  | 04 | 0a | ff | 03 | 00 | 01 | 01 | ·····;· ·····                 |
| 00 | )50          | 00    | ff    | 03           | 00         | 01   | 00   | 00   | ff       | 03  | 00 | 01 | 01 | 00 | ff | 03 | 00 | •••••                         |
| 00 | 60           | 01    | 00    | 00           | ff         | 03   | 00   | 01   | 01       | 00  | ff | 03 | 00 | 01 | 00 | 00 | ff | •••••                         |
| 00 | )70          | 03    | 00    | 01           | 01         | 00   | ff   | 03   | 00       | 01  | 01 | 00 | ff | 03 | 00 | 01 | 00 | ••••••                        |
| 00 | 080          | 00    | ff    | 03           | 00         | 01   | 01   | 01   | 01       | 05  | 10 | 00 | 00 | 01 | 00 | d8 | aa | ••••••                        |
| 00 | 90           | 71    | 5e    | 8c           | 07         | 00   | 00   |      |          |     |    |    |    |    |    |    |    | q^                            |

Each "Item" is 5 bytes long and the whole S7 Response 73 bytes.

A more efficient implementation would be to read a byte array, in this case 2 bytes.

aByteArray : ARRAY[0..1] OF BYTE;

```
fbReq.AddReadByteArray(ADR(aByteArray), 2, 0, E_S7COMM_DATAAREA.DATA_BLOCKS, 3);
```

The byte array would then be "mapped" to the BOOL variables.

```
bBool_1 := aByteArray[0].0;
bBool_2 := aByteArray[0].1;
bBool_3 := aByteArray[0].2;
bBool_4 := aByteArray[0].3;
bBool_5 := aByteArray[0].4;
bBool_6 := aByteArray[0].5;
bBool_7 := aByteArray[0].6;
bBool_8 := aByteArray[0].7;
bBool_9 := aByteArray[1].0;
bBool_10 := aByteArray[1].1;
```

The request in this case would look like this:

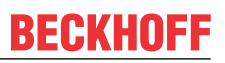

| ~  | <b>S</b> 7 | Com    | mun  | ica  | tio  | n    |      |     |      |      |     |     |     |    |    |    |    |                                         |
|----|------------|--------|------|------|------|------|------|-----|------|------|-----|-----|-----|----|----|----|----|-----------------------------------------|
|    | >          | Hea    | der  | : (  | Job  | )    |      |     |      |      |     |     |     |    |    |    |    |                                         |
|    | $\sim$     | Para   | ame: | ter  | : (I | Read | d Va | ar) |      |      |     |     |     |    |    |    |    |                                         |
|    |            | F      | Fund | ctic | on:  | Rea  | ad ۱ | /ar | (0)  | (04) |     |     |     |    |    |    |    |                                         |
|    |            | 1      | Iter | n co | ount | t: 1 | L    |     |      |      |     |     |     |    |    |    |    |                                         |
|    |            | $\geq$ | Iter | n [1 | L]:  | (DE  | 33.  | DB) | ( 0. | 0 B  | ſΤΕ | 2)  |     |    |    |    |    |                                         |
| 00 | 00         |        | 64   | 17   | 77   | -0   | 06   | 00  | 01   | 05   | 44  | c.£ | - 4 | 00 | 00 | 45 | 00 | d.u. 0                                  |
| 00 | 00         | ac     | 04   | 1/   | //   | 00   | 90   | 90  | 91   | 60   | 41  | 01  | au  | 00 | 90 | 45 | 90 | .d.wE.                                  |
| 00 | 10         | 00     | 47   | 37   | d2   | 00   | 00   | 80  | 06   | 80   | 8f  | c0  | a8  | 00 | c8 | с0 | a8 | •G7••••                                 |
| 00 | 20         | 00     | 37   | de   | 74   | 00   | 66   | 00  | 00   | 1d   | 9d  | 0d  | d8  | 58 | a9 | 50 | 18 | ·7·t·f·· ····X·P·                       |
| 00 | 30         | 56     | 10   | сс   | 68   | 00   | 00   | 03  | 00   | 00   | 1f  | 02  | f0  | 80 | 32 | 01 | 00 | V··h···· ····2··                        |
| 00 | 40         | 00     | ff   | ff   | 00   | 0e   | 00   | 00  | 04   | 01   | 12  | 0a  | 10  | 02 | 00 | 02 | 00 | • • • • • • • • • • • • • • • • • • • • |
| 00 | 50         | 03     | 84   | 00   | 00   | 00   | 01   | 01  | 05   | 10   | 00  | 00  | 02  | 00 | 08 | 65 | fa | ••••••e•                                |
| 00 | 60         | 5e     | 8c   | 07   | 00   | 00   |      |     |      |      |     |     |     |    |    |    |    | Λ                                       |

In this case, the payload is only 24 bytes long (i.e. 108 bytes less). The corresponding response would then be:

| ~  | <b>S</b> 7           | Com      | mun  | ica  | tio  | n    |      |      |    |    |    |            |    |    |    |    |    |                                        |
|----|----------------------|----------|------|------|------|------|------|------|----|----|----|------------|----|----|----|----|----|----------------------------------------|
|    | >                    | Head     | der  | : (/ | Ack_ | Dat  | ta)  |      |    |    |    |            |    |    |    |    |    |                                        |
|    | >                    | Para     | ame  | ter  | : (I | Read | d Va | ar)  |    |    |    |            |    |    |    |    |    |                                        |
|    | $\mathbf{\tilde{v}}$ | Data     | а    |      |      |      |      |      |    |    |    |            |    |    |    |    |    |                                        |
|    |                      | $\geq$ 1 | [ter | n [1 | L]:  | (Su  | icce | ess) | )  |    |    |            |    |    |    |    |    |                                        |
| 00 | 00                   | 00       | 01   | 05   | 4f   | 6f   | ad   | ac   | 64 | 17 | 77 | <u>c</u> 0 | 96 | 08 | 00 | 45 | 00 | ····0o··d ·w····E·                     |
| 00 | 10                   | 00       | 43   | 44   | 12   | 40   | 00   | 40   | 06 | 74 | 53 | c0         | a8 | 00 | 37 | c0 | a8 | ·CD·@·@· tS···7··                      |
| 00 | 20                   | 00       | c8   | 00   | 66   | de   | 74   | Ød   | d8 | 58 | a9 | 00         | 00 | 1d | bc | 50 | 18 | ····f·t·· X·····P·                     |
| 00 | 30                   | 20       | 00   | 00   | 34   | 00   | 00   | 03   | 00 | 00 | 1b | 02         | f0 | 80 | 32 | 03 | 00 | ···4····· <mark>2··</mark>             |
| 00 | 40                   | 00       | ff   | ff   | 00   | 02   | 00   | 06   | 00 | 00 | 04 | 01         | ff | 04 | 00 | 10 | d5 | · · · · · · · · · · · · · · · · · · ·  |
| 00 | 50                   | 02       | 01   | 01   | 05   | 10   | 00   | 00   | 01 | 00 | 70 | 5b         | 05 | 5f | 8c | 07 | 00 | •••••••••••••••••••••••••••••••••••••• |
| 00 | 60                   | 00       |      |      |      |      |      |      |    |    |    |            |    |    |    |    |    |                                        |

In this case, the payload of the response is only 20 bytes long (previously 73 bytes).

Request:

- Direct implementation: 132 bytes
- · Optimized implementation: 24 bytes
- · Savings: 108 bytes

#### Response:

- · Direct implementation: 73 bytes
- Optimized implementation: 20 bytes
- · Savings: 53 bytes

### Further information

If a request frame is longer than the S7 Controller can process, the TwinCAT 3 S7 communication driver must split the request into several requests. This can extremely increase the response time.

### Sample 2: reading out many WORD variables

The configuration in the TIA project contains several (in this sample 5) WORD variables, which are located in the memory directly "one after the other" and are to be read out:

# BECKHOFF

|   |   | Name                      | Data type | Offset | Start value | R |
|---|---|---------------------------|-----------|--------|-------------|---|
| 1 | - | ▼ Static                  |           |        |             |   |
| 2 |   | <ul> <li>Word1</li> </ul> | Word      | 0.0    | 16#0123     |   |
| 3 | - | <ul> <li>Word2</li> </ul> | Word      | 2.0    | 16#4567     |   |
| 4 | - | <ul> <li>Word3</li> </ul> | Word      | 4.0    | 16#89AB     |   |
| 5 | - | <ul> <li>Word4</li> </ul> | Word      | 6.0    | 16#CDEF     |   |
| 6 | - | <ul> <li>Word5</li> </ul> | Word      | 8.0    | 16#1122     |   |

The same principle applies as in sample 1: each entry increases the payload size of the request and the associated response. The same approach can be used for optimization (please note the "endianess"). An optimized PLC program could then look as follows:

```
VAR_OUTPUT

aWordArray : ARRAY[0..4] OF WORD;

END_VAR

VAR

aByteArray : ARRAY[0..9] OF BYTE;

pWord : POINTER TO WORD;

nIdx : INT;

END_VAR
```

fbReq.AddReadByteArray(ADR(aByteArray), 10, 0, E\_S7COMM\_DATAAREA.DATA\_BLOCKS, 5);

The entries must then be "mapped" accordingly and "rotated" correctly.

```
FOR nIdx := 0 TO 4 BY 1 DO
    pWord := ADR(aByteArray[nIdx *2]);
    aWordArray[nIdx] := HOST_TO_BE16(pWord^);
END_FOR
```

The savings compared to direct (obvious) implementation would then be as follows:

Request:

- Direct implementation: 72 bytes
- · Optimized implementation: 24 bytes
- · Savings: 48 bytes

Response:

- · Direct implementation: 44 bytes
- · Optimized implementation: 28 bytes
- · Savings: 16 bytes

## 4.10 String lengths

You can modify the default length of STRING variables by editing the length in the corresponding DataType field. Example:

| ldx | Name      | Data Type  | S7 Data Area | S7 Byte Address |
|-----|-----------|------------|--------------|-----------------|
| 1   | S7CommVar | STRING(80) | INPUT ~      | 0               |

| ĺ | ldx | Name      | Data Type  |   | S7 Data Area |        | S7 Byte Address |
|---|-----|-----------|------------|---|--------------|--------|-----------------|
|   | 1   | S7CommVar | STRING(80) | ~ | INPUT        | $\sim$ | 0               |
| I |     |           |            |   |              |        |                 |

# BECKHOFF

| k | dx | Name      | Data Type  | S7 Data Area | S7 Byte Address |
|---|----|-----------|------------|--------------|-----------------|
| 1 |    | S7CommVar | STRING(95) | INPUT ~      | 0               |
|   |    |           |            |              |                 |

| ldx | Name      | Data Type  | S7 Data Area | S7 Byte Address |
|-----|-----------|------------|--------------|-----------------|
| 1   | S7CommVar | STRING(95) | INPUT ~      | 0               |
|     |           |            |              |                 |

# 5 PLC API

## 5.1 Tc3\_S7Comm

## 5.1.1 Function blocks

## 5.1.1.1 FB\_S7CommConnection

| FB_S7CommConnection           |                   |   |
|-------------------------------|-------------------|---|
| <br>bExecute BOOL             | BOOL bError       | - |
| <br>sIpAddr STRING(15)        | STRING sErrorTxt  | - |
| <br>eCpuType E_S7COMM_CPUTYPE | BOOL bBusy        | - |
| <br>nRack UINT                | BOOL bIsConnected | - |
| <br>nSlot UINT                |                   |   |

With the function block FB\_S7CommConnection, a TCP/IP based connection to a Siemens S7 Controller can be established. It is possible to tell whether the connection was successfully established via the output blsConnected. Errors concerning setting up the connection are displayed via the output bError and sErrorTxt.

### Syntax

#### Definition:

```
VAR_INPUT

bExecute : BOOL;

sIpAddr : STRING(15);

eCpuType : E_S7COMM_CPUTYPE;

nRack : UINT;

nSlot : UINT;

END_VAR

VAR_OUTPUT

bError : BOOL;

sErrorTxt : STRING;

bBusy : BOOL;

bIsConnected : BOOL;

END_VAR
```

### 🐔 Inputs

| Name                                                                | Data type              | Description                                                                                                    |
|---------------------------------------------------------------------|------------------------|----------------------------------------------------------------------------------------------------|
| bExecute                                                            | BOOL                   | The connection to the S7 Controller<br>is set up in case of a rising edge.<br>The connection is disconnected in<br>case of a falling edge. |
| slpAddr                                                             | STRING(15)             | IP address of the Siemens S7<br>Controller.                                                                                                |
| еСриТуре                                                            | E S7COMM CPUTYPE [ 60] | Type of Siemens S7 Controller                                                                                                    |
| nRack UINT Rack ID of the S7 Co<br>can be obtained from<br>manager. |                        | Rack ID of the S7 Controller. This can be obtained from the S7 device manager.                                                             |
| nSlot                                                               | UINT                   | Slot ID of the S7 Controller. This can be obtained from the S7 device manager.                                                             |

## Outputs

| Name         | Data type | Description                                                                                                    |
|--------------|-----------|----------------------------------------------------------------------------------------------------|
| bError       | BOOL      | Switches to TRUE if an error occurs during execution.                                                                                        |
| sErrorTxt    | STRING    | Contains the error text in the event of an error.                                                                                            |
| bBusy        | BOOL      | TRUE until the function block has<br>executed a command. As long as<br>bBusy = TRUE, the function block<br>will not accept any new commands. |
| blsConnected | BOOL      | TRUE, if the connection to the<br>Siemens S7 Controller was<br>established.                                                                  |

#### 획 Methods

| Name             | Definition location | Description                                       |
|------------------|---------------------|---------------------------------------------------|
| AddRequest [ 36] | Local               | Adds a Single or CyclicRequest to the connection. |

#### Requirements

| Development environment | Target platform     | PLC libraries to be integrated (category group) |
|-------------------------|---------------------|-------------------------------------------------|
| TwinCAT v3.1.0          | PC or CX (x86, x64) | Tc3_S7Comm (Communication)                      |

## 5.1.1.1.1 AddRequest

|            | AddRequest        |                 | 1 |
|------------|-------------------|-----------------|---|
| -ipRequest | ITF_S7CommRequest | BOOL AddRequest | - |

Adds a Single/Cyclic Request (<u>FB\_S7CommSingleRequest</u> [ $\blacktriangleright$  48], <u>FB\_S7CommCyclicRequest</u> [ $\blacktriangleright$  37]) to an S7 communication connection (<u>FB\_S7CommConnection</u> [ $\blacktriangleright$  35]). Read/Write commands can be defined on the respective request type of the added object.

#### Syntax

```
METHOD AddRequest : BOOL
VAR_INPUT
ipRequest : ITF_S7CommRequest;
END VAR
```

## Return value

| Name       | Туре | Description                                                                                                    |
|------------|------|----------------------------------------------------------------------------------------------------|
| AddRequest | BOOL | TRUE if the method was carried out correctly. In the event of an error, the error outputs of the function block provide further information on the cause of the fault. |

## 🔁 Inputs

| Name      | Туре              | Description                  |
|-----------|-------------------|------------------------------|
| ipRequest | ITF_S7CommRequest | Single/Cyclic Request Object |

## 5.1.1.2 FB\_S7CommCyclicRequest

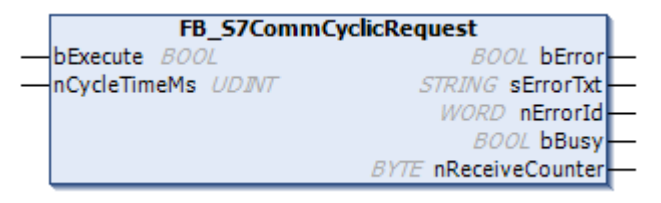

Cyclic processing (read/write) of data points of an S7 communication connection can be configured with the FB\_S7CommCyclicRequest function block. The bError output states whether the request was successfully carried out. Any errors occurring at the time of the request are displayed via the output sErrorTxt and nErrorID.

## Syntax

## Definition:

| VAR | INPUT           |   |         |
|-----|-----------------|---|---------|
|     | bExecute        | : | BOOL;   |
|     | nCycleTimeMs    | : | UDINT;  |
| END | VAR             |   |         |
| VAR | OUTPUT          |   |         |
| _   | bError          | : | BOOL;   |
|     | sErrorTxt       | : | STRING; |
|     | nErrorId        | : | WORD;   |
|     | bBusy           | : | BOOL;   |
|     | nReceiveCounter | : | BYTE;   |
| END | VAR             |   |         |

## 🕫 Inputs

| Name         | Data type | Description                                                    |
|--------------|-----------|----------------------------------------------------------------|
| bExecute     | BOOL      | The function block is executed by a rising edge at this input. |
| nCycleTimeMs | UDINT     | Cycle time to be used in [ms].                                 |

### Outputs

| Name            | Data type | Description                                                                                                    |
|-----------------|-----------|----------------------------------------------------------------------------------------------------|
| bError          | BOOL      | Switches to TRUE if an error occurs during execution.                                                                                             |
| sErrorTxt       | STRING    | Contains the error text in the event of an error.                                                                                                 |
| nErrorld        | WORD      | Outputs an error code in the event of an error.                                                                                                   |
| bBusy           | BOOL      | TRUE until the function block has<br>executed a command. As long as<br>bBusy = TRUE, the function block<br>will not accept any new commands.      |
| nReceiveCounter | BYTE      | Counter for responses received by<br>the S7 Controller. This can be used<br>to check whether a response was<br>received in the cyclic processing. |

## 🔹 Methods

| Name                        | Definition loca-<br>tion | Description                                                                                                    |
|-----------------------------|--------------------------|----------------------------------------------------------------------------------------------------|
| AddReadVar [▶ 38]           | Local                    | Adds a read command for a particular S7 data point to the request.                                                                                                    |
| AddReadBit [▶ 39]           | Local                    | Adds a read command for a particular BIT-type S7 data point to the request.                                                                                                    |
| AddReadString<br>[▶_40]     | Local                    | Adds a read command on a STRING-type S7 data point to a request.                                                                                                    |
| AddReadByteArray<br>[▶_41]  | Local                    | Adds a read command to the request in an <u>optimized [} 29]</u><br>manner if several data points located consecutively in the memory<br>of the S7 Controller are to be read.    |
| <u>AddWriteVar [▶ 42]</u>   | Local                    | Adds a write command for a particular S7 data point to the request.                                                                                                    |
| AddWriteBit [▶ 43]          | Local                    | Adds a write command for a particular BIT-type S7 data point to the request.                                                                                                    |
| AddWriteString [▶ 44]       | Local                    | Adds a write command on a STRING-type S7 data point to a request.                                                                                                    |
| AddWriteByteArray<br>[▶_45] | Local                    | Adds a read command to the request in an <u>optimized [} 29]</u><br>manner if several data points located consecutively in the memory<br>of the S7 Controller are to be written. |
| RemoveRead<br>[▶ <u>46]</u> | Local                    | Removes a variable from a read request.                                                                                                    |
| RemoveWrite<br>[▶_47]       | Local                    | Removes a variable from a write request.                                                                                                    |

#### Requirements

| Development environment | Target platform     | PLC libraries to be integrated (category group) |
|-------------------------|---------------------|-------------------------------------------------|
| TwinCAT v3.1.0          | PC or CX (x86, x64) | Tc3_S7Comm (Communication)                      |

## 5.1.1.2.1 AddReadVar

| adVar  |
|--------|
| eadVar |
|        |
|        |
|        |
|        |
|        |

Adds a read command on an S7 data point to a request. The data point is specified via its absolute address in the S7 Controller.

| METH | HOD AddReadVar | : | HRESULT            |
|------|----------------|---|--------------------|
| VAR  | INPUT          |   |                    |
| -    | pVar           | : | PVOID;             |
|      | nByteSize      | : | WORD;              |
|      | nByteOff       | : | WORD;              |
|      | nArea          | : | E_S7COMM_DATAAREA; |
|      | nDatablock     | : | WORD;              |
| END  | VAR            |   |                    |

| Name       | Data type | Description                                                                            |
|------------|-----------|----------------------------------------------------------------------------------------|
| AddReadVar | HRESULT   | E_HRESULTAdsErr.NOTINIT =<br>Function block has not been<br>initialized correctly.     |
|            |           | E_HRESULTAdsErr.BUSY =<br>Request is active                                            |
|            |           | E_HRESULTAdsErr.INVALIDDAT<br>A = A transfer parameter has been<br>defined incorrectly |
|            |           | E_HRESULTAdsErr.INVALIDSIZE<br>= The frame length is greater than<br>the PDU length    |

### 👻 Inputs

| Name       | Data type               | Description                                                                                          |
|------------|-------------------------|----------------------------------------------------------------------------------------------------|
| pVar       | PVOID                   | Address of the target variables in the TwinCAT PLC                                                   |
| nByteSize  | WORD                    | Byte length of the data type to be read from the S7 Controller                                       |
| nByteOff   | WORD                    | Byte offset in the S7 Controller                                                                     |
| nArea      | E S7COMM DATAAREA [ 60] | S7 data area                                                                                         |
| nDatablock | WORD                    | ID of the data block. Is only sent if<br>E_S7COMM_DATAAREA.DATA_B<br>LOCKS is used as the data area. |

#### Requirements

| Development environment | Target platform     | PLC libraries to be integrated (category group) |
|-------------------------|---------------------|-------------------------------------------------|
| TwinCAT v3.1.0          | PC or CX (x86, x64) | Tc3_S7Comm (Communication)                      |

## 5.1.1.2.2 AddReadBit

| FB_S7Co  | mmCyclicRequest.AddReadBit                                                                                       |
|----------|----------------------------------------------------------------------------------------------------|
| pVar     | AddReadBit                                                                                                    |
| nByteOff |                                                                                                    |
| nBitOff  |                                                                                                    |
| nArea    |                                                                                                    |
|          | ck                                                                                                    |
|          | and the second second second second second second second second second second second second second second second |

Adds a read command on a BIT-type S7 data point to a request. The data point is specified via its absolute address in the S7 Controller. The address of the target variables passed on must be a BOOL data type (not BIT).

| METHOD AddReadBit | : HRESULT            |
|-------------------|----------------------|
| VAR INPUT         |                      |
| <br>pVar          | : PVOID;             |
| nByteOff          | : WORD;              |
| nBitOff           | : BYTE;              |
| nArea             | : E S7COMM DATAAREA; |
| nDatablock        | : WORD;              |
| END VAR           |                      |

| Name       | Data type | Description                                                                            |
|------------|-----------|----------------------------------------------------------------------------------------|
| AddReadBit | HRESULT   | E_HRESULTAdsErr.NOTINIT =<br>Function block has not been<br>initialized correctly.     |
|            |           | E_HRESULTAdsErr.BUSY =<br>Request is active                                            |
|            |           | E_HRESULTAdsErr.INVALIDDAT<br>A = A transfer parameter has been<br>defined incorrectly |
|            |           | E_HRESULTAdsErr.INVALIDSIZE<br>= The frame length is greater than<br>the PDU length    |

## 👻 Inputs

| Name       | Data type                | Description                                                                                          |
|------------|--------------------------|----------------------------------------------------------------------------------------------------|
| pVar       | PVOID                    | Address of the target variables in the TwinCAT PLC                                                   |
| nByteOff   | WORD                     | Byte length of the data type to be read from the S7 Controller                                       |
| nBitOff    | BYTE                     | Bit offset in the S7 Controller                                                                      |
| nArea      | E S7COMM DATAAREA [) 60] | S7 data area                                                                                         |
| nDatablock | WORD                     | ID of the data block. Is only sent if<br>E_S7COMM_DATAAREA.DATA_B<br>LOCKS is used as the data area. |

## Requirements

| Development environment | Target platform     | PLC libraries to be integrated (category group) |
|-------------------------|---------------------|-------------------------------------------------|
| TwinCAT v3.1.0          | PC or CX (x86, x64) | Tc3_S7Comm (Communication)                      |

## 5.1.1.2.3 AddReadString

| Γ | FB_S7CommCyclic | Request.AddReadString |
|---|-----------------|-----------------------|
| - | pVar            | AddReadString         |
| - | nByteSize       |                       |
| - | nByteOff        |                       |
| - | nArea           |                       |
|   | nDatablock      |                       |
|   |                 |                       |

Adds a read command on a STRING-type S7 data point to a request. The data point is specified via its absolute address in the S7 Controller. The length of the string should not exceed 254 characters.

| METH | HOD AddReadString | : | HRESULT            |
|------|-------------------|---|--------------------|
| VAR  | INPUT             |   |                    |
|      | pVar              | : | PVOID;             |
|      | nByteSize         | : | WORD;              |
|      | nByteOff          | : | WORD;              |
|      | nArea             | : | E S7COMM DATAAREA; |
|      | nDatablock        | : | WORD;              |
| END  | VAR               |   |                    |
|      |                   |   |                    |

| Name          | Data type | Description                                                                            |
|---------------|-----------|----------------------------------------------------------------------------------------|
| AddReadString | HRESULT   | E_HRESULTAdsErr.NOTINIT =<br>Function block has not been<br>initialized correctly.     |
|               |           | E_HRESULTAdsErr.BUSY =<br>Request is active                                            |
|               |           | E_HRESULTAdsErr.INVALIDDAT<br>A = A transfer parameter has been<br>defined incorrectly |
|               |           | E_HRESULTAdsErr.INVALIDSIZE<br>= The frame length is greater than<br>the PDU length    |

## 👻 Inputs

| Name       | Data type               | Description                                                                                          |
|------------|-------------------------|----------------------------------------------------------------------------------------------------|
| pVar       | PVOID                   | Address of the target variables in the TwinCAT PLC                                                   |
| nByteSize  | WORD                    | Byte length of the data type to be read from the S7 Controller                                       |
| nByteOff   | WORD                    | Byte offset in the S7 Controller                                                                     |
| nArea      | E S7COMM DATAAREA [ 60] | S7 data area                                                                                         |
| nDatablock | WORD                    | ID of the data block. Is only sent if<br>E_S7COMM_DATAAREA.DATA_B<br>LOCKS is used as the data area. |

## Requirements

| Development environment | Target platform     | PLC libraries to be integrated (category group) |
|-------------------------|---------------------|-------------------------------------------------|
| TwinCAT v3.1.0          | PC or CX (x86, x64) | Tc3_S7Comm (Communication)                      |

## 5.1.1.2.4 AddReadByteArray

Adds a read command to the request in an <u>optimized [] 29]</u> manner if several data points located consecutively in the memory of the S7 Controller are to be read.

| METH | IOD AddReadVar | : | HRESULT            |
|------|----------------|---|--------------------|
| VAR  | INPUT          |   |                    |
| _    | pVar           | : | PVOID;             |
|      | nByteSize      | : | WORD;              |
|      | nByteOff       | : | WORD;              |
|      | nArea          | : | E S7COMM DATAAREA; |
|      | nDatablock     | : | WORD;              |
| END  | VAR            |   |                    |

| Name       | Data type | Description                                                                            |
|------------|-----------|----------------------------------------------------------------------------------------|
| AddReadVar | HRESULT   | E_HRESULTAdsErr.NOTINIT =<br>Function block has not been<br>initialized correctly.     |
|            |           | E_HRESULTAdsErr.BUSY =<br>Request is active                                            |
|            |           | E_HRESULTAdsErr.INVALIDDAT<br>A = A transfer parameter has been<br>defined incorrectly |
|            |           | E_HRESULTAdsErr.INVALIDSIZE<br>= The frame length is greater than<br>the PDU length    |

## 👻 Inputs

| Name       | Data type               | Description                                                                                          |
|------------|-------------------------|----------------------------------------------------------------------------------------------------|
| pVar       | PVOID                   | Address of the target variables in the TwinCAT PLC                                                   |
| nByteSize  | WORD                    | Byte length of the data type to be read from the S7 Controller                                       |
| nByteOff   | WORD                    | Byte offset in the S7 Controller                                                                     |
| nArea      | E S7COMM DATAAREA [ 60] | S7 data area                                                                                         |
| nDatablock | WORD                    | ID of the data block. Is only sent if<br>E_S7COMM_DATAAREA.DATA_B<br>LOCKS is used as the data area. |

## Requirements

| Development environment | Target platform     | PLC libraries to be integrated (category group) |
|-------------------------|---------------------|-------------------------------------------------|
| TwinCAT v3.1.0          | PC or CX (x86, x64) | Tc3_S7Comm (Communication)                      |

## 5.1.1.2.5 AddWriteVar

|          | FB_S7CommCyclicRequest.AddWriteVar |
|----------|------------------------------------|
| <u>.</u> | pVar AddWriteVar-                  |
| 20-      | nByteSize                          |
|          | nByteOff                           |
|          | nArea                              |
|          | nDatablock                         |
|          |                                    |

Adds a write command on an S7 data point to a request. The data point is specified via its absolute address in the S7 Controller.

| r : HRESULT          |
|----------------------|
|                      |
| : PVOID;             |
| : WORD;              |
| : WORD;              |
| : E S7COMM DATAAREA; |
| : WORD;              |
|                      |
|                      |

| Name        | Data type | Description                                                                            |
|-------------|-----------|----------------------------------------------------------------------------------------|
| AddWriteVar | HRESULT   | E_HRESULTAdsErr.NOTINIT =<br>Function block has not been<br>initialized correctly.     |
|             |           | E_HRESULTAdsErr.BUSY =<br>Request is active                                            |
|             |           | E_HRESULTAdsErr.INVALIDDAT<br>A = A transfer parameter has been<br>defined incorrectly |
|             |           | E_HRESULTAdsErr.INVALIDSIZE<br>= The frame length is greater than<br>the PDU length    |

## 👻 Inputs

| Name       | Data type               | Description                                                                                          |
|------------|-------------------------|----------------------------------------------------------------------------------------------------|
| pVar       | PVOID                   | Address of the source variables in the TwinCAT PLC                                                   |
| nByteSize  | WORD                    | Byte length of the data type to be written from the S7 Controller                                    |
| nByteOff   | WORD                    | Byte offset in the S7 Controller                                                                     |
| nArea      | E S7COMM DATAAREA [ 60] | S7 data area                                                                                         |
| nDatablock | WORD                    | ID of the data block. Is only sent if<br>E_S7COMM_DATAAREA.DATA_B<br>LOCKS is used as the data area. |

## Requirements

| Development environment | Target platform     | PLC libraries to be integrated (category group) |
|-------------------------|---------------------|-------------------------------------------------|
| TwinCAT v3.1.0          | PC or CX (x86, x64) | Tc3_S7Comm (Communication)                      |

## 5.1.1.2.6 AddWriteBit

|          | FB_S7CommCyclicRequest.AddWriteBit |
|----------|------------------------------------|
| -        | pVar AddWriteBit                   |
| 8        | nByteOff                           |
|          | nBitOff                            |
| -        | nArea                              |
| <u> </u> | nDatablock                         |
|          |                                    |

Adds a read command on a BIT-type S7 data point to a request. The data point is specified via its absolute address in the S7 Controller. The address of the source variables passed on must be a BOOL data type (not BIT).

| METHOD AddWriteBit | : HRESULT            |
|--------------------|----------------------|
| VAR INPUT          |                      |
| <br>pVar           | : PVOID;             |
| nByteOff           | : WORD;              |
| nBitOff            | : BYTE;              |
| nArea              | : E S7COMM DATAAREA; |
| nDatablock         | : WORD;              |
| END VAR            |                      |

| Name        | Data type | Description                                                                            |
|-------------|-----------|----------------------------------------------------------------------------------------|
| AddWriteBit | HRESULT   | E_HRESULTAdsErr.NOTINIT =<br>Function block has not been<br>initialized correctly.     |
|             |           | E_HRESULTAdsErr.BUSY =<br>Request is active                                            |
|             |           | E_HRESULTAdsErr.INVALIDDAT<br>A = A transfer parameter has been<br>defined incorrectly |
|             |           | E_HRESULTAdsErr.INVALIDSIZE<br>= The frame length is greater than<br>the PDU length    |

## 👻 Inputs

| Name       | Data type               | Description                                                                                          |
|------------|-------------------------|----------------------------------------------------------------------------------------------------|
| pVar       | PVOID                   | Address of the target variables in the TwinCAT PLC                                                   |
| nByteOff   | WORD                    | Byte length of the data type to be written from the S7 Controller                                    |
| nBitOff    | BYTE                    | Bit offset in the S7 Controller                                                                      |
| nArea      | E S7COMM DATAAREA [ 60] | S7 data area                                                                                         |
| nDatablock | WORD                    | ID of the data block. Is only sent if<br>E_S7COMM_DATAAREA.DATA_B<br>LOCKS is used as the data area. |

#### Requirements

| Development environment | Target platform     | PLC libraries to be integrated (category group) |
|-------------------------|---------------------|-------------------------------------------------|
| TwinCAT v3.1.0          | PC or CX (x86, x64) | Tc3_S7Comm (Communication)                      |

## 5.1.1.2.7 AddWriteString

| FB S7CommCyclic | FB S7CommCyclicRequest.AddWriteString |  |  |
|-----------------|---------------------------------------|--|--|
|                 | AddWriteString                        |  |  |
| nByteSize       |                                       |  |  |
| nByteOff        |                                       |  |  |
| nArea           |                                       |  |  |
| nDatablock      |                                       |  |  |
|                 |                                       |  |  |

Adds a write command on a STRING-type S7 data point to a request. The data point is specified via its absolute address in the S7 Controller. The maximum length of the string should not exceed 254 characters.

| METHOD AddWriteString | : HRESULT            |
|-----------------------|----------------------|
| VAR INPUT             |                      |
| <br>pVar              | : PVOID;             |
| nByteSize             | : WORD;              |
| nByteOff              | : WORD;              |
| nArea                 | : E S7COMM DATAAREA; |
| nDatablock            | : WORD;              |
| END VAR               |                      |

| Name           | Data type | Description                                                                            |
|----------------|-----------|----------------------------------------------------------------------------------------|
| AddWriteString | HRESULT   | E_HRESULTAdsErr.NOTINIT =<br>Function block has not been<br>initialized correctly.     |
|                |           | E_HRESULTAdsErr.BUSY =<br>Request is active                                            |
|                |           | E_HRESULTAdsErr.INVALIDDAT<br>A = A transfer parameter has been<br>defined incorrectly |
|                |           | E_HRESULTAdsErr.INVALIDSIZE<br>= The frame length is greater than<br>the PDU length    |

## 👻 Inputs

| Name       | Data type               | Description                                                                                          |  |
|------------|-------------------------|----------------------------------------------------------------------------------------------------|--|
| pVar       | PVOID                   | Address of the source variables in the TwinCAT PLC                                                   |  |
| nByteSize  | WORD                    | Byte length of the data type to be written from the S7 Controller                                    |  |
| nByteOff   | WORD                    | Byte offset in the S7 Controller                                                                     |  |
| nArea      | E S7COMM DATAAREA [ 60] | S7 data area                                                                                         |  |
| nDatablock | WORD                    | ID of the data block. Is only sent if<br>E_S7COMM_DATAAREA.DATA_B<br>LOCKS is used as the data area. |  |

## Requirements

| Development environment | Target platform     | PLC libraries to be integrated (category group) |
|-------------------------|---------------------|-------------------------------------------------|
| TwinCAT v3.1.0          | PC or CX (x86, x64) | Tc3_S7Comm (Communication)                      |

## 5.1.1.2.8 AddWriteByteArray

Adds a write command to the request in an <u>optimized [}29]</u> manner if several data points located consecutively in the memory of the S7 Controller are to be written.

| METH | HOD AddReadVar | : | HRESULT            |
|------|----------------|---|--------------------|
| VAR  | INPUT          |   |                    |
|      | pVar           | : | PVOID;             |
|      | nByteSize      | : | WORD;              |
|      | nByteOff       | : | WORD;              |
|      | nArea          | : | E_S7COMM_DATAAREA; |
|      | nDatablock     | : | WORD;              |
| END  | VAR            |   |                    |

| Name       | Data type | Description                                                                            |
|------------|-----------|----------------------------------------------------------------------------------------|
| AddReadVar | HRESULT   | E_HRESULTAdsErr.NOTINIT =<br>Function block has not been<br>initialized correctly.     |
|            |           | E_HRESULTAdsErr.BUSY =<br>Request is active                                            |
|            |           | E_HRESULTAdsErr.INVALIDDAT<br>A = A transfer parameter has been<br>defined incorrectly |
|            |           | E_HRESULTAdsErr.INVALIDSIZE<br>= The frame length is greater than<br>the PDU length    |

## 👻 Inputs

| Name       | Data type               | Description                                                                                          |  |
|------------|-------------------------|----------------------------------------------------------------------------------------------------|--|
| pVar       | PVOID                   | Address of the target variables in the TwinCAT PLC                                                   |  |
| nByteSize  | WORD                    | Byte length of the data type to be read from the S7 Controller                                       |  |
| nByteOff   | WORD                    | Byte offset in the S7 Controller                                                                     |  |
| nArea      | E S7COMM DATAAREA [ 60] | S7 data area                                                                                         |  |
| nDatablock | WORD                    | ID of the data block. Is only sent if<br>E_S7COMM_DATAAREA.DATA_B<br>LOCKS is used as the data area. |  |

## Requirements

| Development environment | Target platform     | PLC libraries to be integrated (category group) |
|-------------------------|---------------------|-------------------------------------------------|
| TwinCAT v3.1.0          | PC or CX (x86, x64) | Tc3_S7Comm (Communication)                      |

## 5.1.1.2.9 RemoveRead

| FB       | S7CommCyclicRequest.RemoveRead |    |
|----------|--------------------------------|----|
| <br>pVar | RemoveRead                     | -8 |

Removes a variable from a read request. The variable is specified via its address in the TwinCAT PLC. No read request may be pending at the time that the method is executed, i.e. the output bBusy of the function block must be FALSE.

| METH | IOD | RemoveRead | : | HRESULT |
|------|-----|------------|---|---------|
| VAR  | INF | νUT        |   |         |
|      | pVa | ır         | : | PVOID;  |
| END_ | VAF | t          |   |         |

| Name       | Data type | Description                                                                            |
|------------|-----------|----------------------------------------------------------------------------------------|
| RemoveRead | HRESULT   | E_HRESULTAdsErr.NOTINIT =<br>Function block has not been<br>initialized correctly.     |
|            |           | E_HRESULTAdsErr.BUSY =<br>Request is active                                            |
|            |           | E_HRESULTAdsErr.INVALIDDAT<br>A = A transfer parameter has been<br>defined incorrectly |
|            |           | E_HRESULTAdsErr.INVALIDSIZE<br>= The frame length is greater than<br>the PDU length    |

#### 🐔 Inputs

| Name | Data type | Description                                    |
|------|-----------|------------------------------------------------|
| pVar | PVOID     | Address of the variables in the<br>TwinCAT PLC |

#### Requirements

| Development environment | Target platform     | PLC libraries to be integrated (category group) |
|-------------------------|---------------------|-------------------------------------------------|
| TwinCAT v3.1.0          | PC or CX (x86, x64) | Tc3_S7Comm (Communication)                      |

## 5.1.1.2.10 RemoveWrite

| FB_S7CommCyclicRequest.RemoveWrite |  |
|------------------------------------|--|
| <br>pVar RemoveWrite               |  |

Removes a variable from a write request. The variable is specified via its address in the TwinCAT PLC. No write request may be pending at the time that the method is executed, i.e. the output bBusy of the function block must be FALSE.

## Syntax

| METHOD RemoveWrite |     | :   | HRESULT |        |
|--------------------|-----|-----|---------|--------|
| VAR                | INH | PUT |         |        |
|                    | pVa | ar  | :       | PVOID; |
| END                | VAF | ξ   |         |        |

## Return value

| Name        | Data type | Description                                                                            |
|-------------|-----------|----------------------------------------------------------------------------------------|
| RemoveWrite | HRESULT   | E_HRESULTAdsErr.NOTINIT =<br>Function block has not been<br>initialized correctly.     |
|             |           | E_HRESULTAdsErr.BUSY =<br>Request is active                                            |
|             |           | E_HRESULTAdsErr.INVALIDDAT<br>A = A transfer parameter has been<br>defined incorrectly |
|             |           | E_HRESULTAdsErr.INVALIDSIZE<br>= The frame length is greater than<br>the PDU length    |

## 🐔 Inputs

| Name | Data type | Description                                    |
|------|-----------|------------------------------------------------|
| pVar | PVOID     | Address of the variables in the<br>TwinCAT PLC |

## Requirements

| Development environment | Target platform     | PLC libraries to be integrated (category group) |
|-------------------------|---------------------|-------------------------------------------------|
| TwinCAT v3.1.0          | PC or CX (x86, x64) | Tc3_S7Comm (Communication)                      |

## 5.1.1.3 FB\_S7CommSingleRequest

| FB_S7CommSingleRequest |      |                    |   |
|------------------------|------|--------------------|---|
| <br>bExecute           | BOOL | BOOL bError        | _ |
|                        |      | STRING sErrorTxt - | _ |
|                        |      | WORD nErrorId      | _ |
|                        |      | BOOL bBusy         | _ |

With the FB\_S7CommSingleRequest function block, a read/write request can be carried out on a data point of an S7 communication connection. The bError output states whether the request was successfully carried out. Any errors occurring at the time of the request are displayed via the output sErrorTxt and nErrorID.

## Syntax

## Definition:

| VAR | INPUT     |   |         |
|-----|-----------|---|---------|
|     | bExecute  | : | BOOL;   |
| END | VAR       |   |         |
| VAR | OUTPUT    |   |         |
| -   | bError    | : | BOOL;   |
|     | sErrorTxt | : | STRING; |
|     | nErrorId  | : | WORD;   |
|     | bBusy     | : | BOOL;   |
| END | WAR       |   |         |

### 🐔 Inputs

| Name     | Data type | Description                         |
|----------|-----------|-------------------------------------|
| bExecute | BOOL      | The function block is executed by a |
|          |           | rising edge at this input.          |

## Outputs

| Name      | Data type | Description                                                                                                    |
|-----------|-----------|----------------------------------------------------------------------------------------------------|
| bError    | BOOL      | Switches to TRUE if an error occurs during execution.                                                                               |
| sErrorTxt | STRING    | Contains the error text in the event of an error.                                                                                   |
| nErrorld  | WORD      | Outputs an error code in the event of an error.                                                                                     |
| bBusy     | BOOL      | TRUE until the function block has executed a command. As long as bBusy = TRUE, the function block will not accept any new commands. |

## 🔹 Methods

| Name                         | Definition location | Description                                                                                                    |
|------------------------------|---------------------|----------------------------------------------------------------------------------------------------|
| AddReadVar [▶ <u>38]</u>     | Local               | Adds a read command for a particular S7 data point to the request.                                                                                                    |
| AddReadBit [▶_50]            | Local               | Adds a read command for a particular BIT-type S7 data point to the request.                                                                                                    |
| AddReadString [▶_51]         | Local               | Adds a read command for a particular STRING type S7 data point to the request.                                                                                                    |
| AddReadByteArray [ 52]       | Local               | Adds a read command to the request in an <u>optimized [} 29]</u> manner if several data points located consecutively in the memory of the S7 Controller are to be read.                                   |
| AddWriteVar [▶ 42]           | Local               | Adds a write command for a particular S7 data point to the request.                                                                                                    |
| AddWriteBit [> 54]           | Local               | Adds a write command for a particular BIT-type S7 data point to the request.                                                                                                    |
| AddWriteString [ <u>55</u> ] | Local               | Adds a write command for a particular STRING type S7 data point to the request.                                                                                                    |
| AddWriteByteArray [> 56]     | Local               | Adds a read command to the request in an <u>optimized [<math>\blacktriangleright</math> 29]</u> manner if several data points located consecutively in the memory of the S7 Controller are to be written. |
| RemoveRead [▶_57]            | Local               | Removes a variable from a read request.                                                                                                    |
| RemoveWrite [ 58]            | Local               | Removes a variable from a write request.                                                                                                    |

## Requirements

| Development environment | Target platform     | PLC libraries to be integrated (category group) |
|-------------------------|---------------------|-------------------------------------------------|
| TwinCAT v3.1.0          | PC or CX (x86, x64) | Tc3_S7Comm (Communication)                      |

## 5.1.1.3.1 AddReadVar

| FB_S7CommCyclic | Request.AddReadVar |
|-----------------|--------------------|
| pVar            | AddReadVar         |
| nByteSize       |                    |
| nByteOff        |                    |
| nArea           |                    |
| nDatablock      |                    |
|                 |                    |

Adds a read command on an S7 data point to a request. The data point is specified via its absolute address in the S7 Controller.

## Syntax

| METH<br>VAR | IOD AddReadVar<br>INPUT | : | HRESULT            |
|-------------|-------------------------|---|--------------------|
| _           | pVar                    | : | PVOID;             |
|             | nByteSize               | : | WORD;              |
|             | nByteOff                | : | WORD;              |
|             | nArea                   | : | E_S7COMM_DATAAREA; |
|             | nDatablock              | : | WORD;              |
| END         | VAR                     |   |                    |

## Return value

| Name       | Data type | Description                                                                            |
|------------|-----------|----------------------------------------------------------------------------------------|
| AddReadVar | HRESULT   | E_HRESULTAdsErr.NOTINIT =<br>Function block has not been<br>initialized correctly.     |
|            |           | E_HRESULTAdsErr.BUSY =<br>Request is active                                            |
|            |           | E_HRESULTAdsErr.INVALIDDAT<br>A = A transfer parameter has been<br>defined incorrectly |
|            |           | E_HRESULTAdsErr.INVALIDSIZE<br>= The frame length is greater than<br>the PDU length    |

## 🐔 Inputs

| Name       | Data type               | Description                                                                                          |
|------------|-------------------------|----------------------------------------------------------------------------------------------------|
| pVar       | PVOID                   | Address of the target variables in the TwinCAT PLC                                                   |
| nByteSize  | WORD                    | Byte length of the data type to be read from the S7 Controller                                       |
| nByteOff   | WORD                    | Byte offset in the S7 Controller                                                                     |
| nArea      | E S7COMM DATAAREA [ 60] | S7 data area                                                                                         |
| nDatablock | WORD                    | ID of the data block. Is only sent if<br>E_S7COMM_DATAAREA.DATA_B<br>LOCKS is used as the data area. |

## Requirements

| Development environment | Target platform     | PLC libraries to be integrated (category group) |
|-------------------------|---------------------|-------------------------------------------------|
| TwinCAT v3.1.0          | PC or CX (x86, x64) | Tc3_S7Comm (Communication)                      |

## 5.1.1.3.2 AddReadBit

| FB S7CommCyc | FB S7CommCyclicRequest.AddReadBit |  |
|--------------|-----------------------------------|--|
| pVar         | AddReadBit                        |  |
| nByteOff     |                                   |  |
| nBitOff      |                                   |  |
| nArea        |                                   |  |
| nDatablock   |                                   |  |
|              |                                   |  |

Adds a read command on a BIT-type S7 data point to a request. The data point is specified via its absolute address in the S7 Controller. The address of the target variables passed on must be a BOOL data type (not BIT).

# BECKHOFF

## Syntax

| METHOD AddReadBit | : H | IRESULT           |
|-------------------|-----|-------------------|
| VAR INPUT         |     |                   |
| pVar              | : P | VOID;             |
| nByteOff          | : W | IORD;             |
| nBitOff           | : B | SYTE;             |
| nArea             | : E | _S7COMM_DATAAREA; |
| nDatablock        | : W | IORD;             |
| END_VAR           |     |                   |

## Return value

| Name       | Data type | Description                                                                            |
|------------|-----------|----------------------------------------------------------------------------------------|
| AddReadBit | HRESULT   | E_HRESULTAdsErr.NOTINIT =<br>Function block has not been<br>initialized correctly.     |
|            |           | E_HRESULTAdsErr.BUSY =<br>Request is active                                            |
|            |           | E_HRESULTAdsErr.INVALIDDAT<br>A = A transfer parameter has been<br>defined incorrectly |
|            |           | E_HRESULTAdsErr.INVALIDSIZE<br>= The frame length is greater than<br>the PDU length    |

## 🐔 Inputs

| Name       | Data type               | Description                                                                                          |
|------------|-------------------------|----------------------------------------------------------------------------------------------------|
| pVar       | PVOID                   | Address of the target variables in the TwinCAT PLC                                                   |
| nByteOff   | WORD                    | Byte length of the data type to be read from the S7 Controller                                       |
| nBitOff    | BYTE                    | Bit offset in the S7 Controller                                                                      |
| nArea      | E S7COMM DATAAREA [ 60] | S7 data area                                                                                         |
| nDatablock | WORD                    | ID of the data block. Is only sent if<br>E_S7COMM_DATAAREA.DATA_B<br>LOCKS is used as the data area. |

## Requirements

| Development environment | Target platform     | PLC libraries to be integrated (category group) |
|-------------------------|---------------------|-------------------------------------------------|
| TwinCAT v3.1.0          | PC or CX (x86, x64) | Tc3_S7Comm (Communication)                      |

## 5.1.1.3.3 AddReadString

| FB_S7CommCyclic | Request.AddReadString |
|-----------------|-----------------------|
| pVar            | AddReadString         |
| nByteSize       |                       |
| nByteOff        |                       |
| nArea           |                       |
| nDatablock      |                       |
|                 |                       |

Adds a read command on a STRING-type S7 data point to a request. The data point is specified via its absolute address in the S7 Controller. The length of the string should not exceed 254 characters.

## Syntax

| METHOD AddReadString | : HRESULT            |
|----------------------|----------------------|
| VAR_INPUT            |                      |
| pVar                 | : PVOID;             |
| nByteSize            | : WORD;              |
| nByteOff             | : WORD;              |
| nArea                | : E_S7COMM_DATAAREA; |
| nDatablock           | : WORD;              |
| END_VAR              |                      |

## Return value

| Name          | Data type | Description                                                                            |
|---------------|-----------|----------------------------------------------------------------------------------------|
| AddReadString | HRESULT   | E_HRESULTAdsErr.NOTINIT =<br>Function block has not been<br>initialized correctly.     |
|               |           | E_HRESULTAdsErr.BUSY =<br>Request is active                                            |
|               |           | E_HRESULTAdsErr.INVALIDDAT<br>A = A transfer parameter has been<br>defined incorrectly |
|               |           | E_HRESULTAdsErr.INVALIDSIZE<br>= The frame length is greater than<br>the PDU length    |

## 🕫 Inputs

| Name       | Data type               | Description                                                                                          |
|------------|-------------------------|----------------------------------------------------------------------------------------------------|
| pVar       | PVOID                   | Address of the target variables in the TwinCAT PLC                                                   |
| nByteSize  | WORD                    | Byte length of the data type to be read from the S7 Controller                                       |
| nByteOff   | WORD                    | Byte offset in the S7 Controller                                                                     |
| nArea      | E S7COMM DATAAREA [ 60] | S7 data area                                                                                         |
| nDatablock | WORD                    | ID of the data block. Is only sent if<br>E_S7COMM_DATAAREA.DATA_B<br>LOCKS is used as the data area. |

## Requirements

| Development environment | Target platform     | PLC libraries to be integrated (category group) |
|-------------------------|---------------------|-------------------------------------------------|
| TwinCAT v3.1.0          | PC or CX (x86, x64) | Tc3_S7Comm (Communication)                      |

## 5.1.1.3.4 AddReadByteArray

Adds a read command to the request in an <u>optimized [} 29]</u> manner if several data points located consecutively in the memory of the S7 Controller are to be read.

| METI | HOD AddReadVar | : | HRESULT            |
|------|----------------|---|--------------------|
| VAR  | INPUT          |   |                    |
| -    | pVar           | : | PVOID;             |
|      | nByteSize      | : | WORD;              |
|      | nByteOff       | : | WORD;              |
|      | nArea          | : | E S7COMM DATAAREA; |
|      | nDatablock     | : | WORD;              |
| END  | VAR            |   |                    |

| Name       | Data type | Description                                                                            |
|------------|-----------|----------------------------------------------------------------------------------------|
| AddReadVar | HRESULT   | E_HRESULTAdsErr.NOTINIT =<br>Function block has not been<br>initialized correctly.     |
|            |           | E_HRESULTAdsErr.BUSY =<br>Request is active                                            |
|            |           | E_HRESULTAdsErr.INVALIDDAT<br>A = A transfer parameter has been<br>defined incorrectly |
|            |           | E_HRESULTAdsErr.INVALIDSIZE<br>= The frame length is greater than<br>the PDU length    |

### 🐔 Inputs

| Name       | Data type               | Description                                                                                          |
|------------|-------------------------|----------------------------------------------------------------------------------------------------|
| pVar       | PVOID                   | Address of the target variables in the TwinCAT PLC                                                   |
| nByteSize  | WORD                    | Byte length of the data type to be read from the S7 Controller                                       |
| nByteOff   | WORD                    | Byte offset in the S7 Controller                                                                     |
| nArea      | E S7COMM DATAAREA [ 60] | S7 data area                                                                                         |
| nDatablock | WORD                    | ID of the data block. Is only sent if<br>E_S7COMM_DATAAREA.DATA_B<br>LOCKS is used as the data area. |

#### Requirements

| Development environment | Target platform     | PLC libraries to be integrated (category group) |
|-------------------------|---------------------|-------------------------------------------------|
| TwinCAT v3.1.0          | PC or CX (x86, x64) | Tc3_S7Comm (Communication)                      |

## 5.1.1.3.5 AddWriteVar

|          | FB_S7CommCyclicRequest.AddWriteVar |
|----------|------------------------------------|
| <u>.</u> | pVar AddWriteVar                   |
| 20-      | nByteSize                          |
|          | nByteOff                           |
|          | nArea                              |
|          | nDatablock                         |
|          |                                    |

Adds a write command on an S7 data point to a request. The data point is specified via its absolute address in the S7 Controller.

| METHOD AddWriteVar | : HRESULT            |
|--------------------|----------------------|
| VAR INPUT          |                      |
| <br>pVar           | : PVOID;             |
| nByteSize          | : WORD;              |
| nByteOff           | : WORD;              |
| nArea              | : E S7COMM DATAAREA; |
| nDatablock         | : WORD;              |
| END VAR            |                      |

| Name        | Data type | Description                                                                            |
|-------------|-----------|----------------------------------------------------------------------------------------|
| AddWriteVar | HRESULT   | E_HRESULTAdsErr.NOTINIT =<br>Function block has not been<br>initialized correctly.     |
|             |           | E_HRESULTAdsErr.BUSY =<br>Request is active                                            |
|             |           | E_HRESULTAdsErr.INVALIDDAT<br>A = A transfer parameter has been<br>defined incorrectly |
|             |           | E_HRESULTAdsErr.INVALIDSIZE<br>= The frame length is greater than<br>the PDU length    |

## 👻 Inputs

| Name       | Data type               | Description                                                                                          |
|------------|-------------------------|----------------------------------------------------------------------------------------------------|
| pVar       | PVOID                   | Address of the source variables in the TwinCAT PLC                                                   |
| nByteSize  | WORD                    | Byte length of the data type to be written from the S7 Controller                                    |
| nByteOff   | WORD                    | Byte offset in the S7 Controller                                                                     |
| nArea      | E S7COMM DATAAREA [ 60] | S7 data area                                                                                         |
| nDatablock | WORD                    | ID of the data block. Is only sent if<br>E_S7COMM_DATAAREA.DATA_B<br>LOCKS is used as the data area. |

## Requirements

| Development environment | Target platform     | PLC libraries to be integrated (category group) |
|-------------------------|---------------------|-------------------------------------------------|
| TwinCAT v3.1.0          | PC or CX (x86, x64) | Tc3_S7Comm (Communication)                      |

## 5.1.1.3.6 AddWriteBit

|          | FB_S7CommCyclicRequest.AddWriteBit |  |  |
|----------|------------------------------------|--|--|
| -        | pVar AddWriteBit                   |  |  |
| 8        | nByteOff                           |  |  |
|          | nBitOff                            |  |  |
| -        | nArea                              |  |  |
| <u> </u> | nDatablock                         |  |  |
|          |                                    |  |  |

Adds a read command on a BIT-type S7 data point to a request. The data point is specified via its absolute address in the S7 Controller. The address of the source variables passed on must be a BOOL data type (not BIT).

| METHOD | AddWriteBit | : | HRESULT            |
|--------|-------------|---|--------------------|
| VAR IN | PUT         |   |                    |
| _pV    | ar          | : | PVOID;             |
| nB     | yteOff      | : | WORD;              |
| nB     | itOff       | : | BYTE;              |
| nA     | rea         | : | E S7COMM DATAAREA; |
| nD     | atablock    | : | WORD;              |
| END VA | R           |   |                    |

| Name        | Data type | Description                                                                            |
|-------------|-----------|----------------------------------------------------------------------------------------|
| AddWriteBit | HRESULT   | E_HRESULTAdsErr.NOTINIT =<br>Function block has not been<br>initialized correctly.     |
|             |           | E_HRESULTAdsErr.BUSY =<br>Request is active                                            |
|             |           | E_HRESULTAdsErr.INVALIDDAT<br>A = A transfer parameter has been<br>defined incorrectly |
|             |           | E_HRESULTAdsErr.INVALIDSIZE<br>= The frame length is greater than<br>the PDU length    |

### 👻 Inputs

| Name       | Data type               | Description                                                                                          |
|------------|-------------------------|----------------------------------------------------------------------------------------------------|
| pVar       | PVOID                   | Address of the target variables in the TwinCAT PLC                                                   |
| nByteOff   | WORD                    | Byte length of the data type to be written from the S7 Controller                                    |
| nBitOff    | BYTE                    | Bit offset in the S7 Controller                                                                      |
| nArea      | E S7COMM DATAAREA [ 60] | S7 data area                                                                                         |
| nDatablock | WORD                    | ID of the data block. Is only sent if<br>E_S7COMM_DATAAREA.DATA_B<br>LOCKS is used as the data area. |

#### Requirements

| Development environment | Target platform     | PLC libraries to be integrated (category group) |
|-------------------------|---------------------|-------------------------------------------------|
| TwinCAT v3.1.0          | PC or CX (x86, x64) | Tc3_S7Comm (Communication)                      |

## 5.1.1.3.7 AddWriteString

| FB S7CommCyclic | FB S7CommCyclicRequest.AddWriteString |  |  |
|-----------------|---------------------------------------|--|--|
|                 | AddWriteString                        |  |  |
| nByteSize       |                                       |  |  |
| nByteOff        |                                       |  |  |
| nArea           |                                       |  |  |
| nDatablock      |                                       |  |  |
|                 |                                       |  |  |

Adds a write command on a STRING-type S7 data point to a request. The data point is specified via its absolute address in the S7 Controller. The maximum length of the string should not exceed 254 characters.

| METH | HOD AddWriteString | : | HRESULT            |
|------|--------------------|---|--------------------|
| VAR  | INPUT              |   |                    |
|      | pVar               | : | PVOID;             |
|      | nByteSize          | : | WORD;              |
|      | nByteOff           | : | WORD;              |
|      | nArea              | : | E S7COMM DATAAREA; |
|      | nDatablock         | : | WORD;              |
| END  | VAR                |   |                    |

| Name           | Data type | Description                                                                            |
|----------------|-----------|----------------------------------------------------------------------------------------|
| AddWriteString | HRESULT   | E_HRESULTAdsErr.NOTINIT =<br>Function block has not been<br>initialized correctly.     |
|                |           | E_HRESULTAdsErr.BUSY =<br>Request is active                                            |
|                |           | E_HRESULTAdsErr.INVALIDDAT<br>A = A transfer parameter has been<br>defined incorrectly |
|                |           | E_HRESULTAdsErr.INVALIDSIZE<br>= The frame length is greater than<br>the PDU length    |

## 👻 Inputs

| Name       | Data type               | Description                                                                                          |
|------------|-------------------------|----------------------------------------------------------------------------------------------------|
| pVar       | PVOID                   | Address of the source variables in the TwinCAT PLC                                                   |
| nByteSize  | WORD                    | Byte length of the data type to be written from the S7 Controller                                    |
| nByteOff   | WORD                    | Byte offset in the S7 Controller                                                                     |
| nArea      | E S7COMM DATAAREA [ 60] | S7 data area                                                                                         |
| nDatablock | WORD                    | ID of the data block. Is only sent if<br>E_S7COMM_DATAAREA.DATA_B<br>LOCKS is used as the data area. |

## Requirements

| Development environment | Target platform     | PLC libraries to be integrated (category group) |
|-------------------------|---------------------|-------------------------------------------------|
| TwinCAT v3.1.0          | PC or CX (x86, x64) | Tc3_S7Comm (Communication)                      |

## 5.1.1.3.8 AddWriteByteArray

Adds a write command to the request in an <u>optimized [}29]</u> manner if several data points located consecutively in the memory of the S7 Controller are to be written.

| METH | HOD AddReadVar | : | HRESULT            |
|------|----------------|---|--------------------|
| VAR  | INPUT          |   |                    |
|      | pVar           | : | PVOID;             |
|      | nByteSize      | : | WORD;              |
|      | nByteOff       | : | WORD;              |
|      | nArea          | : | E S7COMM DATAAREA; |
|      | nDatablock     | : | WORD;              |
| END  | VAR            |   |                    |

| Name       | Data type | Description                                                                            |
|------------|-----------|----------------------------------------------------------------------------------------|
| AddReadVar | HRESULT   | E_HRESULTAdsErr.NOTINIT =<br>Function block has not been<br>initialized correctly.     |
|            |           | E_HRESULTAdsErr.BUSY =<br>Request is active                                            |
|            |           | E_HRESULTAdsErr.INVALIDDAT<br>A = A transfer parameter has been<br>defined incorrectly |
|            |           | E_HRESULTAdsErr.INVALIDSIZE<br>= The frame length is greater than<br>the PDU length    |

### 👻 Inputs

| Name       | Data type               | Description                                                                                          |
|------------|-------------------------|----------------------------------------------------------------------------------------------------|
| pVar       | PVOID                   | Address of the target variables in the TwinCAT PLC                                                   |
| nByteSize  | WORD                    | Byte length of the data type to be read from the S7 Controller                                       |
| nByteOff   | WORD                    | Byte offset in the S7 Controller                                                                     |
| nArea      | E S7COMM DATAAREA [ 60] | S7 data area                                                                                         |
| nDatablock | WORD                    | ID of the data block. Is only sent if<br>E_S7COMM_DATAAREA.DATA_B<br>LOCKS is used as the data area. |

## Requirements

| Development environment | Target platform     | PLC libraries to be integrated (category group) |
|-------------------------|---------------------|-------------------------------------------------|
| TwinCAT v3.1.0          | PC or CX (x86, x64) | Tc3_S7Comm (Communication)                      |

## 5.1.1.3.9 RemoveRead

|   | FB   | S7CommCyclicRequest.RemoveRead |    |
|---|------|--------------------------------|----|
| - | pVar | RemoveRead                     | -8 |

Removes a variable from a read request. The variable is specified via its address in the TwinCAT PLC. No read request may be pending at the time that the method is executed, i.e. the output bBusy of the function block must be FALSE.

| METH | IOD | RemoveRead | : | HRESULT |
|------|-----|------------|---|---------|
| VAR_ | INF | TUY        |   |         |
|      | pVa | ır         | : | PVOID;  |
| END_ | VAF | ł          |   |         |

| Name       | Data type | Description                                                                            |
|------------|-----------|----------------------------------------------------------------------------------------|
| RemoveRead | HRESULT   | E_HRESULTAdsErr.NOTINIT =<br>Function block has not been<br>initialized correctly.     |
|            |           | E_HRESULTAdsErr.BUSY =<br>Request is active                                            |
|            |           | E_HRESULTAdsErr.INVALIDDAT<br>A = A transfer parameter has been<br>defined incorrectly |
|            |           | E_HRESULTAdsErr.INVALIDSIZE<br>= The frame length is greater than<br>the PDU length    |

#### 👻 Inputs

| Name | Data type | Description                                    |
|------|-----------|------------------------------------------------|
| pVar | PVOID     | Address of the variables in the<br>TwinCAT PLC |

#### Requirements

| Development environment | Target platform     | PLC libraries to be integrated (category group) |
|-------------------------|---------------------|-------------------------------------------------|
| TwinCAT v3.1.0          | PC or CX (x86, x64) | Tc3_S7Comm (Communication)                      |

## 5.1.1.3.10 RemoveWrite

|   | FB_S7CommCyclicRequest.RemoveWrite | 1 |
|---|------------------------------------|---|
| _ | pVar RemoveWrite                   |   |

Removes a variable from a write request. The variable is specified via its address in the TwinCAT PLC. No write request may be pending at the time that the method is executed, i.e. the output bBusy of the function block must be FALSE.

## Syntax

| METH | HOD | RemoveWrite | : | HRESULT |
|------|-----|-------------|---|---------|
| VAR  | INH | PUT         |   |         |
|      | pVa | ar          | : | PVOID;  |
| END  | VAF | ξ           |   |         |

## Return value

| Name        | Data type | Description                                                                            |
|-------------|-----------|----------------------------------------------------------------------------------------|
| RemoveWrite | HRESULT   | E_HRESULTAdsErr.NOTINIT =<br>Function block has not been<br>initialized correctly.     |
|             |           | E_HRESULTAdsErr.BUSY =<br>Request is active                                            |
|             |           | E_HRESULTAdsErr.INVALIDDAT<br>A = A transfer parameter has been<br>defined incorrectly |
|             |           | E_HRESULTAdsErr.INVALIDSIZE<br>= The frame length is greater than<br>the PDU length    |

## 🐔 Inputs

| Name | Data type | Description                                    |
|------|-----------|------------------------------------------------|
| pVar | PVOID     | Address of the variables in the<br>TwinCAT PLC |

### Requirements

| Development environment | Target platform     | PLC libraries to be integrated (category group) |
|-------------------------|---------------------|-------------------------------------------------|
| TwinCAT v3.1.0          | PC or CX (x86, x64) | Tc3_S7Comm (Communication)                      |

## 5.1.2 Data types

## 5.1.2.1 E\_S7COMM\_CONNECT\_STATE

E\_S7COMM\_CONNECT\_STATE specifies the status of the communication connection with the S7 Controller.

#### Parameter

| Value             | Description |
|-------------------|-------------|
| IDLE              |             |
| START             |             |
| TCP_SETUP         |             |
| TCP_WAIT          |             |
| COTP_SETUP        |             |
| COTP_WAIT         |             |
| S7_SETUP          |             |
| S7_WAIT           |             |
| CONNECTED         |             |
| TCP_ERROR         |             |
| COTP_ERROR        |             |
| S7_ERROR          |             |
| RESET             |             |
| TCP_SETUP_ERROR   |             |
| TCP_TIMEOUT_ERROR |             |

## Requirements

| Development environment | Target platform     | PLC libraries to be integrated (category group) |
|-------------------------|---------------------|-------------------------------------------------|
| TwinCAT v3.1.0          | PC or CX (x86, x64) | Tc3_S7Comm (Communication)                      |

## 5.1.2.2 E\_S7COMM\_CPUTYPE

E\_S7COMM\_CPUTYPE specifies which type of S7 Controller is involved when a connection is established with the S7 Controller.

| YPE E S7COMM CPUTYPE: |
|-----------------------|
|                       |
| s7300,                |
| S7400,                |
| s71200,               |
| S71500                |
| ;                     |
| ND_TYPE               |

## Parameter

| Value  | Description |
|--------|-------------|
| S7300  |             |
| S7400  |             |
| S71200 |             |
| S71500 |             |

## Requirements

| Development environment | Target platform     | PLC libraries to be integrated (category group) |
|-------------------------|---------------------|-------------------------------------------------|
| TwinCAT v3.1.0          | PC or CX (x86, x64) | Tc3_S7Comm (Communication)                      |

## 5.1.2.3 E\_S7COMM\_DATAAREA

E\_S7COMM\_DATAAREA specifies the S7 data area that the data points come from when addressing data points.

TYPE E\_S7COMM\_DATAAREA: ( INPUT, OUTPUT, FLAGS, DATA\_BLOCKS ); END TYPE

### Parameter

| Value       | Description |
|-------------|-------------|
| INPUT       |             |
| OUTPUT      |             |
| FLAGS       |             |
| DATA_BLOCKS |             |

## Requirements

| Development environment | Target platform     | PLC libraries to be integrated (category group) |
|-------------------------|---------------------|-------------------------------------------------|
| TwinCAT v3.1.0          | PC or CX (x86, x64) | Tc3_S7Comm (Communication)                      |

# 6 Samples

For both communication paths (<u>Mapping vs. PLC library</u> [▶ 20]) with a Siemens S7 Controller, a separate sample is available to download in each case.

| Sample                              | Description                                                                                                    |
|-------------------------------------|----------------------------------------------------------------------------------------------------|
| TF6620_S7CommunicationSample_PLC    | This sample shows how the PLC library <u>Tc3 S7Comm</u><br>[ $\searrow$ <u>35</u> ] can be used to establish a communication<br>connection with an S7 Controller and to read or write<br>data points. |
| TF6620_S7CommunicationSample_SysMan | This sample shows how the S7 communication connection can be configured as TwinCAT I/O device to read or write data points from an S7 Controller.                                                     |

## Download

Sample code and configurations for this product can be obtained from the corresponding repository on GitHub: <u>https://github.com/Beckhoff/TF6620\_Samples</u>. There you have the option to clone the repository or download a ZIP file containing the sample.

| Go to file Add file ▼                  |   |
|----------------------------------------|---|
| Clone                                  | ) |
| https://github.com/Beckhoff/TF6620_Sam |   |
| Open with GitHub Desktop               |   |
| Download ZIP                           |   |

### **Further information**

The samples are based on an imaginary S7 Controller (S7-1500), which can be accessed in the local network under the IP address 192.168.179.1. This controller was configured for the S7 protocol access and provides the following variables in the DATA\_BLOCKS data area:

| ldx | Name | Data Type |        | S7 Data Area  | S7 Byte Address | S7 Bit Offset | S7 Data Block |
|-----|------|-----------|--------|---------------|-----------------|---------------|---------------|
| 1   | by1  | BYTE      | $\sim$ | DATA_BLOCKS ~ | 0               |               | 1             |
| 2   | b1   | BOOL      | $\sim$ | DATA_BLOCKS ~ | 1               | 0             | 1             |
| 3   | b2   | BOOL      | $\sim$ | DATA_BLOCKS ~ | 1               | 1             | 1             |
| 4   | b3   | BOOL      | $\sim$ | DATA_BLOCKS ~ | 1               | 2             | 1             |
| 5   | b4   | BOOL      | $\sim$ | DATA_BLOCKS ~ | 1               | 3             | 1             |
| 6   | w1   | DWORD     | $\sim$ | DATA_BLOCKS ~ | 2               |               | 1             |
| 7   | r1   | REAL      | $\sim$ | DATA_BLOCKS ~ | 6               |               | 1             |
| 8   | r2   | REAL      | $\sim$ | DATA_BLOCKS ~ | 10              |               | 1             |
| 9   | if   | INT       | $\sim$ | DATA_BLOCKS ~ | 14              |               | 1             |

Please adapt these samples to match your operating environment.

In the PLC sample, the function block instance of type FB\_S7CommConnection is pre-initialized with the TCP/UDP RT module. This is done using the **Symbol Initialization** tab in the properties of the PLC project instance.

# BECKHOFF

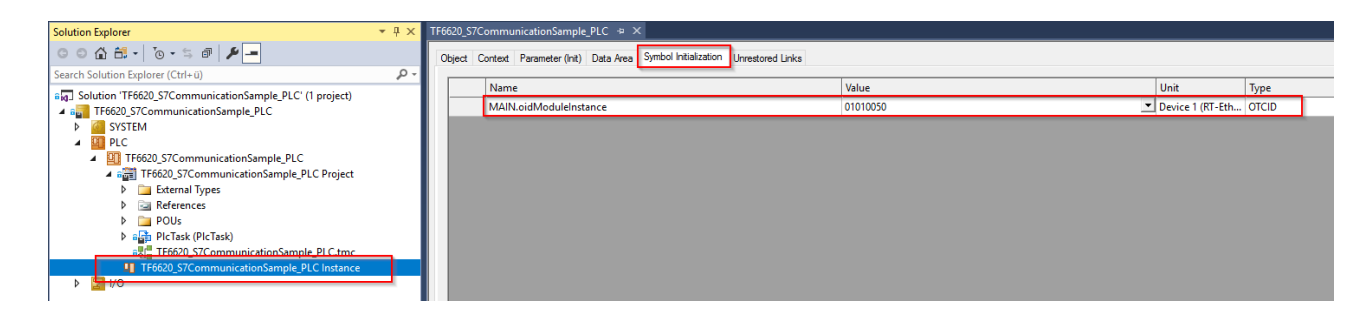

# 7 Appendix

7.1 Troubleshooting

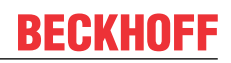

| Behavior                                                                                                    | Category  | Description                                                                                                    |
|----------------------------------------------------------------------------------------------------|-----------|----------------------------------------------------------------------------------------------------|
| No connection is established. The connector goes into the 0xF3 TCP Timeout state.                                                                                                    | Connector | No TCP connection to the S7<br>Controller can be established.<br>Please check whether the<br>controller can be reached from<br>your target system, e.g. via a ping<br>command.                                                                                                    |
| No connection is established. The connector goes into the 0xF3 TCP Timeout state. The IP address of the S7 Controller can be reached via a ping command.                                                                             | Connector | Please check whether the required S7 Controller is behind the IP address.                                                                                                    |
| No connection is established. The<br>connector goes into the 0xF4<br>COTP Setup Error state.                                                                                                    | Connector | A TCP connection with the S7<br>Controller could be established,<br>however the connection to the S7<br>Communication Service failed.<br>Please check whether the<br>connection parameters "CPU<br>Type", "Rack" and "Slot" match the<br>required S7 Controller.                                                                                                    |
| The TCP connection to the S7<br>Controller cannot be established.                                                                                                    | Connector | Please ensure that there are no<br>firewalls between the TwinCAT<br>device and the S7 Controller that<br>could block the data connection or<br>that the corresponding<br>communication port is allowed in<br>the firewall. Siemens S7<br>Controllers use TCP port 102 for<br>incoming connections.                                                                                                    |
| No connection is established. The<br>connector goes into the 0xF2 TCP<br>Setup Error state. The logger<br>displays the following message:<br>S7Connection: src ip address is<br>invalid – maybe ethernet device is<br>not supported? | Connector | Please make sure that the selected<br>network adapter at the Realtime<br>Ethernet Device has received a<br>valid IP address. If the IP address<br>on the adapter is 0.0.0, please<br>check that your DHCP server is<br>functioning correctly or manually<br>assign an IP address for the<br>adapter – either in the Windows<br>network settings or in the<br>"Parameters (Init)" dialog from the<br>TCP/UDP RT device. |
| After a Write command, the following messages appear in the logger:                                                                                                    | Request   | Generally, this error means that a certain function is not supported by the S7 device.                                                                                                    |
| S7Connection: S7 error, errorClass<br>0x81, ErrorCode 0x04<br>S7Connection: Please check if                                                                                                    |           | This error usually only occurs with S7-1200 and S7-1500 Controllers if remote access has not been                                                                                                    |
| remote access is enabled on<br>Siemens Controller                                                                                                    |           | activated.<br>However, some S7 Controllers                                                                                                    |
| S7Connection State = 0xF5                                                                                                    |           | (e.g. S7-412-1) only allow 2-byte<br>data types for a write operation,<br>e.g. WORD, which means that this<br>error code can also occur during a<br>write operation.                                                                                                    |
| After a read/write command, the<br>connection is in the 0xF5 S7 Error<br>state. The entry<br>"CS7Connector::ReceiveS7Comm(<br>)<<< S7 error, errorClass 81, Error<br>code 04" is found in the logger                                 | Request   | The remote access on the S7<br>Controller is not enabled. See also<br>chapter <u>Activating the S7 protocol</u><br><u>access [▶ 27]</u> .                                                                                                    |

| Behavior                                                                                                    | Category      | Description                                                                                                    |
|----------------------------------------------------------------------------------------------------|---------------|----------------------------------------------------------------------------------------------------|
| After a read/write command, the<br>request is in an error state. The<br>second nibble of the error variables<br>is at the value 3 (Address out of | Request       | Option 1: The configuration<br>parameter "S7 Byte Address" is<br>greater than the data area of the<br>requested "Data Area".                                                                                                    |
| range).                                                                                                    |               | Option 2: Please check the setting<br>"Optimized Block Access" on the<br>requested data block of the S7<br>Controller. You can find further<br>information about this in the<br>chapter Activating the S7 protocol<br>access [ $\triangleright$ 27]. |
| After a read/write command, the request is in an error state. The second nibble of the error variables is at the value 6 (Object does not exist). | Request       | The requested object is not on the<br>S7 Controller. Please check<br>whether the configuration<br>parameter "S7 Data Block" was set<br>correctly.                                                                                                    |
| After a read command, incorrect values are displayed.                                                                                             | Request       | Please check whether the address<br>data of the S7 data point were<br>selected correctly or whether they<br>have been changed, e.g. by a<br>change in the S7 control program.                                                                        |
| I cannot add an Input Data Area to a write request                                                                                                | Request       | Writing input variables is not permitted.                                                                                                    |
| I added the symbol server to the<br>target browser, but I don't see any<br>variables.                                                             | Symbol server | Please make sure that you use<br>TwinCAT 3.1 Build 4024.14 at<br>minimum on the system that you<br>have activated the project on. The<br>symbol server interface is only<br>available from this TwinCAT<br>version.                                  |

## 7.2 Support and Service

Beckhoff and their partners around the world offer comprehensive support and service, making available fast and competent assistance with all questions related to Beckhoff products and system solutions.

## **Download finder**

Our <u>download finder</u> contains all the files that we offer you for downloading. You will find application reports, technical documentation, technical drawings, configuration files and much more.

The downloads are available in various formats.

## Beckhoff's branch offices and representatives

Please contact your Beckhoff branch office or representative for <u>local support and service</u> on Beckhoff products!

The addresses of Beckhoff's branch offices and representatives round the world can be found on our internet page: <u>www.beckhoff.com</u>

You will also find further documentation for Beckhoff components there.

## Beckhoff Support

Support offers you comprehensive technical assistance, helping you not only with the application of individual Beckhoff products, but also with other, wide-ranging services:

support

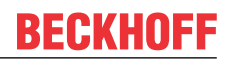

- design, programming and commissioning of complex automation systems
- and extensive training program for Beckhoff system components

| Hotline: | +49 5246 963-157     |
|----------|----------------------|
| e-mail:  | support@beckhoff.com |

## **Beckhoff Service**

The Beckhoff Service Center supports you in all matters of after-sales service:

- · on-site service
- repair service
- spare parts service
- · hotline service

| Hotline: | +49 5246 963-460     |
|----------|----------------------|
| e-mail:  | service@beckhoff.com |

## **Beckhoff Headquarters**

Beckhoff Automation GmbH & Co. KG

Huelshorstweg 20 33415 Verl Germany

| Phone:  | +49 5246 963-0    |
|---------|-------------------|
| e-mail: | info@beckhoff.com |
| web:    | www.beckhoff.com  |

#### **Trademark statements**

Beckhoff®, ATRO®, EtherCAT®, EtherCAT G®, EtherCAT G10®, EtherCAT P®, MX-System®, Safety over EtherCAT®, TC/BSD®, TwinCAT®, TwinCAT/BSD®, TwinSAFE®, XFC®, XPlanar® and XTS® are registered and licensed trademarks of Beckhoff Automation GmbH.

#### Third-party trademark statements

Microsoft, Microsoft Azure, Microsoft Edge, PowerShell, Visual Studio, Windows and Xbox are trademarks of the Microsoft group of companies.

More Information: www.beckhoff.com/tf6620

Beckhoff Automation GmbH & Co. KG Hülshorstweg 20 33415 Verl Germany Phone: +49 5246 9630 info@beckhoff.com www.beckhoff.com

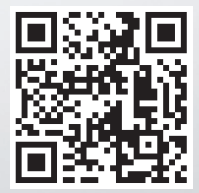